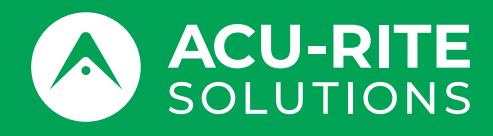

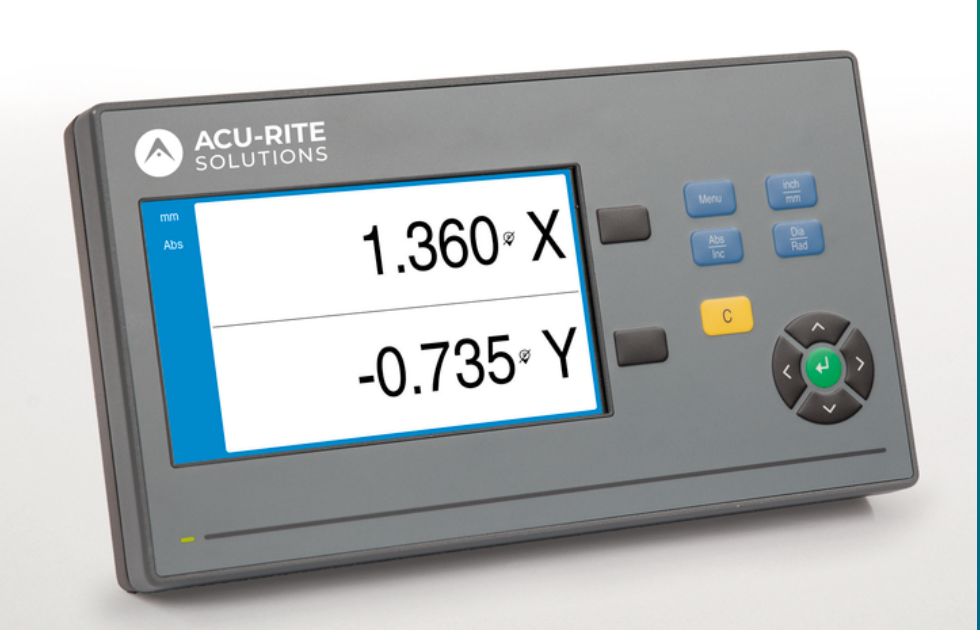

# **DRO100** Návod k obsluze

Digitální indikace

Česky (cs) 10/2024

# Obsah

| 1  | Základy                | 9   |
|----|------------------------|-----|
| 2  | Bezpečnost             | 17  |
| 3  | Přeprava a skladování  | 23  |
| 4  | Montáž                 | 27  |
| 5  | Instalace              | 33  |
| 6  | Základy polohování     | 39  |
| 7  | Základní provoz        | 47  |
| 8  | Uvedení do provozu     | 57  |
| 9  | Provoz                 | 77  |
| 10 | Externí provoz         | 81  |
| 11 | Referenční tabulky     | 83  |
| 12 | Nastaveni              | 97  |
| 13 | Servis a údržba        | 103 |
| 14 | Co mám dělat, když     | 107 |
| 15 | Odstranění a likvidace | 109 |
| 16 | Specifikace            | 111 |

| 1 | Zákla | ady                                                          | 9   |
|---|-------|--------------------------------------------------------------|-----|
|   | 1.1   | 0 pokynech                                                   | 10  |
|   | 1.2   | Informace o výrobku                                          | 10  |
|   | 1.3   | Poznámky ke čtení dokumentace                                | 11  |
|   | 1.4   | Uložení a distribuce dokumentace                             | 12  |
|   | 1.5   | Cílová skupina návodů                                        | 12  |
|   | 1.6   | Poznámky v této dokumentaci                                  | 13  |
|   | 1.7   | Symboly a písma použitá k označování textu                   | 15  |
|   |       | · · ·                                                        |     |
| 2 | Bezp  | ečnost                                                       | 17  |
|   | 2.1   | Přehled                                                      | 18  |
|   | 2.2   | Obecná bezpečnostní opatření                                 | 18  |
|   | 2.3   | Zamýšlené použití                                            | 18  |
|   | 2.4   | Nesprávné použití                                            | 19  |
|   | 2.5   | Kvalifikace personálu                                        | 19  |
|   | 2.6   | Povinnosti provozovatele                                     | 20  |
|   | 27    | Obecná beznečnostní onatření                                 | 20  |
|   | 2.7   | 2.7.1     Symboly v návodech                                 | 20  |
|   |       | 2.7.2 Symboly na produktu                                    | 21  |
|   |       | 2.7.3 Dodržujte bezpečnostní instrukce týkající se elektřiny | 22  |
| 3 | Přen  | rava a skladování                                            | 23  |
| 3 | тер   |                                                              | -25 |
|   | 3.1   | Přehled                                                      | 24  |
|   | 3.2   | Vybalení                                                     | 24  |
|   | 3.3   | Dodané položky a příslušenství                               | 24  |
|   | 3.4   | V případě poškození při dopravě                              | 25  |
|   | 3.5   | Přebalení a skladování                                       | 25  |

| 4 | Mon | táž                            | 27 |
|---|-----|--------------------------------|----|
|   | 4.1 | Přehled                        | 28 |
|   | 4.2 | Montáž                         | 28 |
|   | 4.3 | Uchycení na jednoduchý stojan  | 29 |
|   | 4.4 | Uchycení na naklopitelný držák | 30 |
|   | 4.5 | Montáž krytu                   | 31 |

| 5_ | Insta                                                                       | llace                                                                                                    | 33                               |
|----|-----------------------------------------------------------------------------|----------------------------------------------------------------------------------------------------|----------------------------------|
|    | 5.1                                                                         | Přehled                                                                                                    | 34                               |
|    | 5.2                                                                         | Všeobecné informace                                                                                                    | 34                               |
|    | 5.3                                                                         | Přehled produktu                                                                                                    | 35                               |
|    | 5.4                                                                         | Připojení kodéru                                                                                                    | 36                               |
|    | 5.5                                                                         | Připojení USB-zařízení                                                                                                    | 36                               |
|    | 5.6                                                                         | Připojení síťového napětí                                                                                                    | 37                               |
| 6  | Zákl                                                                        | adv. polobování                                                                                                    | 20                               |
| U  | Ζακι                                                                        |                                                                                                    | 59                               |
|    | 6.1                                                                         | Přehled                                                                                                    | 40                               |
|    | 62                                                                          |                                                                                                    |                                  |
|    | 0.2                                                                         | Počátky                                                                                                    | 40                               |
|    | 6.3                                                                         | Počátky<br>Aktuální poloha, cílová poloha a zbývající vzdálenost                                                                                                    | 40<br>40                         |
|    | 6.3<br>6.4                                                                  | Počátky<br>Aktuální poloha, cílová poloha a zbývající vzdálenost<br>Absolutní polohy obrobku                                                                                     | 40<br>40<br>41                   |
|    | <ul><li>6.2</li><li>6.3</li><li>6.4</li><li>6.5</li></ul>                   | Počátky<br>Aktuální poloha, cílová poloha a zbývající vzdálenost<br>Absolutní polohy obrobku<br>Přírůstkové polohy obrobku                                                       | 40<br>40<br>41<br>42             |
|    | <ul> <li>6.2</li> <li>6.3</li> <li>6.4</li> <li>6.5</li> <li>6.6</li> </ul> | Počátky<br>Aktuální poloha, cílová poloha a zbývající vzdálenost<br>Absolutní polohy obrobku<br>Přírůstkové polohy obrobku<br>Referenční osa nulového úhlu                       | 40<br>40<br>41<br>42<br>43       |
|    | <ul> <li>6.3</li> <li>6.4</li> <li>6.5</li> <li>6.6</li> <li>6.7</li> </ul> | Počátky<br>Aktuální poloha, cílová poloha a zbývající vzdálenost<br>Absolutní polohy obrobku<br>Přírůstkové polohy obrobku<br>Referenční osa nulového úhlu<br>Poloha čtecí hlavy | 40<br>40<br>41<br>42<br>43<br>43 |

| 7 | Zákl | adní provoz                           | 47 |
|---|------|---------------------------------------|----|
|   | 7.1  | Přehled                               | 48 |
|   | 7.2  | Přední panel a tlačítka               | 48 |
|   | 7.3  | Uživatelské rozhraní                  | 50 |
|   |      | 7.3.1 Rozložení na obrazovce          | 50 |
|   |      | 7.3.2 Provozní režimy                 | 51 |
|   |      | 7.3.3 Vyhodnocení referenčních značek | 52 |
|   |      | 7.3.4 Měření průměru a poloměru       | 54 |
|   |      | 7.3.5 Nápověda                        | 55 |
|   | 7.4  | Zapnutí/Vypnutí                       | 56 |
|   |      | 7.4.1 Zapnutí                         | 56 |
|   |      | 7.4.2 Vypnutí                         | 56 |
|   | 7.5  | Chybová hlášení                       | 56 |
|   |      |                                       |    |
| 8 | Uve  | lení do provozu                       | 57 |
|   | 8.1  | Přehled                               | 58 |
|   | 8.2  | Průvodce instalací                    | 59 |
|   | 8.3  | Nastavení instalace                   | 60 |
|   | 0.0  | 8.3.1 Správa souborů                  | 61 |
|   |      | 8.3.2 Nastavení snímače               | 66 |
|   |      | 8.3.3 Konfigurace displeie            | 67 |
|   |      | 8.3.4 Nastavení výstupu (Readout)     | 69 |
|   |      | 8.3.5 Diagnostika                     | 69 |
|   |      | 8.3.6 Zobrazit barevné schéma         | 70 |
|   |      | 8.3.7 Tovární standard                | 70 |
|   |      | 8.3.8 Kompenzace chyby                | 71 |
|   | 8.4  | Nastavení práce (Job Setup)           | 72 |
|   |      | 8.4.1 Jednotky                        | 73 |
|   |      | 8.4.2 Osy průměru                     | 73 |
|   |      | 8.4.3 Nastavení displeje              | 74 |
|   |      | 8.4.4 Systémové informace             | 75 |
|   |      | 8.4.5 Jazyk                           | 75 |
|   |      |                                       |    |

| Prov | 02                                  | // |
|------|-------------------------------------|----|
|      |                                     |    |
| 9.1  | Přehled                             | 78 |
|      |                                     |    |
| 9.2  | Snímání pro nastavení nulového bodu | 78 |
|      |                                     |    |

| 10 | Exte | ní prov  | DZ                                          | 81  |
|----|------|----------|---------------------------------------------|-----|
|    | 10 1 | Fxterní  | provoz                                      | 82  |
|    | 10.1 | Extern   |                                             | 02  |
| 11 | Refe | renční t | abulky                                      | 83  |
|    |      |          |                                             |     |
|    | 11.1 | Velikos  | ti vrtáků na desetiny palců                 | 84  |
|    | 11.2 | Velikos  | ti vrtáků pro palcové závitníky             | 92  |
|    | 11.3 | Velikos  | ti vrtáků pro metrické závitníky            | 93  |
|    |      | _        |                                             | • • |
|    | 11.4 | Doporu   | cena rezna rychlost v palcovych jednotkach  | 94  |
|    | 11.5 | Doporu   | čená řezná rychlost v metrických jednotkách | 95  |
|    |      |          |                                             |     |
| 12 | Nast | aveni    |                                             | 97  |
|    |      |          |                                             |     |
|    | 12.1 | Přehled  |                                             | 98  |
|    | 12.2 | Tovární  | standard                                    | 98  |
|    | 12.3 | Nastave  | ení práce (Job Setup)                       | 98  |
|    |      | 12.3.1   | Jednotky                                    | 98  |
|    |      | 12.3.2   | Osy průměru                                 | 99  |
|    |      | 12.3.3   | Nastavení displeje                          | 99  |
|    |      | 12.3.4   | Jazyk                                       | 99  |
|    | 12.4 | Nastave  | ení instalace                               | 100 |
|    |      | 12/1     | Správa souborů                              | 100 |
|    |      | 12.4.1   | Nastavení snímače                           | 100 |
|    |      | 12.4.3   | Konfigurace displeie                        | 101 |
|    |      | 12.4.4   | Nastavení výstupu (Readout)                 | 102 |
|    |      | 12.4.5   | Diagnostika                                 | 102 |
|    |      | 12.4.6   | Zobrazit barevné schéma                     | 102 |
|    |      | 12.4.7   | Tovární standard                            | 102 |
|    |      | 12.4.8   | Kompenzace chyby                            | 102 |

| 13 | Serv | s a údržba                      | 103 |
|----|------|---------------------------------|-----|
|    |      |                                 |     |
|    | 13.1 | Přehled                         | 104 |
|    |      |                                 |     |
|    | 13.2 | Čistění                         | 104 |
|    |      |                                 |     |
|    | 13.3 | Plán údržby                     | 104 |
|    |      |                                 |     |
|    | 13.4 | Obnovení provozu                | 105 |
|    |      |                                 |     |
|    | 13.5 | Resetování na výchozí nastavení | 105 |

| 14 | Co n | iám dělat, když    | 107 |
|----|------|--------------------|-----|
|    | 14.1 | Přehled            | 108 |
|    | 14.2 | Chybná funkce      | 108 |
|    | 14.3 | Odstraňování závad | 108 |
| 15 | Odst | ranění a likvidace | 109 |
|    | 15.1 | Přehled            | 110 |

| 15.2 | Odstranění | 110 |
|------|------------|-----|
| 15.3 | Likvidace  | 110 |
|      |            |     |

| 16 | Spec | ifikace                    | 111 |
|----|------|----------------------------|-----|
|    |      |                            |     |
|    | 16.1 | Specifikace výrobku        | 112 |
|    |      |                            |     |
|    | 16.2 | Rozměry produktu a spojení | 113 |

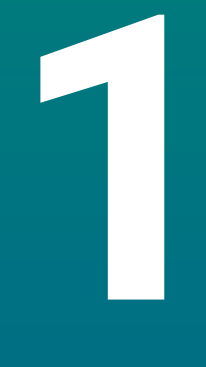

# Základy

## 1.1 O pokynech

Tyto pokyny poskytují veškeré informace a bezpečnostní opatření potřebná pro bezpečný provoz produktu.

# 1.2 Informace o výrobku

| Označení výrobku       | Číslo dílce |
|------------------------|-------------|
| <b>DR0101</b><br>1 osa | 1197252-xx  |
| <b>DR0102</b><br>2 osy | 1197252-xx  |
| DR0103                 | 1197252-xx  |

3 osy

ID-štítek je umístěn na zadní straně přístroje. Příklad:

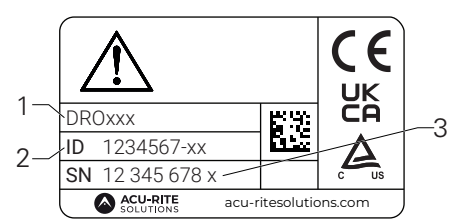

- 1 Označení výrobku
- 2 Číslo dílce
- 3 Index

m

#### Platnost dokumentace

Před použitím dokumentace a produktu musíte ověřit, zda dokumentace odpovídá produktu.

- Porovnejte číslo dílu a index uvedený v dokumentaci s odpovídajícími údaji na IDštítku produktu
- > Pokud se číslo dílce a indexy shodují je dokumentace platná

Pokud si číslo dílce a indexy neodpovídají (takže dokumentace není platná) najdete aktuální dokumentaci k produktu v **www.acu-ritesolutions.com**.

## 1.3 Poznámky ke čtení dokumentace

Níže uvedená tabulka uvádí části dokumentace v pořadí podle priority pro čtení.

## **A VAROVÁNÍ** Smrtelné nehody, zranění osob nebo škody na majetku způsobené nerespektováním dokumentace! Nerespektování dokumentace může mít za následek smrtelné nehody, zranění

osob nebo poškození majetku.

- Pečlivě si přečtěte dokumentaci od začátku do konce
- Uschovejte dokumentaci pro pozdější potřebu

| Dokumentace                                                          | Popis                                                                                                    |
|----------------------------------------------------------------------|----------------------------------------------------------------------------------------------------|
| Dodatek                                                              | Dodatek doplňuje nebo nahrazuje odpovídající<br>obsah Provozních pokynů a případně i Pokynů<br>k instalaci. Pokud je tento dokument součástí<br>dodávky, přečtěte si ho dříve, než budete pokra-<br>čovat. Všechen ostatní obsah dokumentace si<br>zachovává svoji platnost.                                                                                     |
| Instalační<br>Pokyny                                                 | Instalační pokyny obsahují veškeré informace a<br>bezpečnostní opatření potřebná pro správnou<br>montáž a instalaci produktu. Jsou výňatkem z<br>Návodu k obsluze a jsou součástí každé dodáv-<br>ky. Tento dokument má druhou nejvyšší prioritu<br>pro čtení.                                                                                                   |
| Provozní<br>Pokyny                                                   | Provozní pokyny obsahují veškeré informace<br>a bezpečnostní opatření potřebná pro správ-<br>ný provoz produktu podle zamýšleného použi-<br>tí. Tento dokument má třetí nejvyšší prioritu pro<br>čtení. Tuto dokumentaci si můžete stáhnout z<br><b>www.acu-ritesolutions.com</b> . Provozní pokyny<br>musí být vytisknuty před uvedením produktu do<br>provozu. |
| Dokumentace připojených<br>snímačů a dalších periferních<br>zařízení | Tyto dokumenty nejsou obsahem dodávky. Jsou<br>dodávány s příslušnými snímači a periferními<br>zařízeními.                                                                                                    |

#### Přejete si nějaké změny nebo jste nalezli nějaké chyby?

Soustavně usilujeme o zdokonalování uživatelské dokumentace. Pomozte nám prosím odesláním vašich požadavků na následující e-mailovou adresu:

### acu-ritesolutions@heidenhain.com

# 1.4 Uložení a distribuce dokumentace

Návody musí být uloženy v bezprostřední blízkosti pracoviště a musí být stále k dispozici všem zaměstnancům. Provozovatel musí zaměstnance informovat, kde jsou tyto instrukce uloženy. Pokud se pokyny stanou nečitelnými, musí provozovatel získat náhradní dokumenty od výrobce.

Je-li výrobek předán nebo prodán dalšímu uživateli, musí být tyto dokumenty předány novému majiteli:

- Dodatek, pokud byl dodán
- Pokyny k instalaci
- Návod k obsluze

## 1.5 Cílová skupina návodů

Tyto pokyny musí přečíst a dodržovat každý, kdo provádí některý z následujících úkolů:

- Montáž
- Instalace
- Uvedení do provozu
- Nastavení, programování a provoz
- Servis, čištění a údržba
- Odstraňování závad
- Odstranění a likvidace

## 1.6 Poznámky v této dokumentaci

#### Bezpečnostní opatření

Dodržujte všechna bezpečnostní opatření uvedená v těchto pokynech a v dokumentaci výrobce vašeho obráběcího stroje!

Bezpečnostní pokyny varují před nebezpečím při manipulaci s produktem a poskytují informace o prevenci. Bezpečnostní pokyny se třídí podle vážnosti rizika a dělí se do těchto skupin:

## **A** NEBEZPEČÍ

**Nebezpečí** upozorňuje na rizika pro osoby. Pokud se nebudete řídit pokyny, bude mít nebezpečí **za následek vážné zranění nebo smrt.** 

# 

Varování upozorňuje na rizika pro osoby. Pokud se nebudete řídit pokyny, může mít nebezpečí za následek smrt nebo vážné zranění.

# **A**POZOR

**Upozornění** uvádí rizika pro osoby. Pokud se nebudete řídit pokyny, může mít nebezpečí **za následek zranění nebo poranění.** 

# UPOZORNĚNÍ

**Poznámka** upozorňuje na rizika pro materiál nebo data. Pokud se nebudete řídit pokyny, může mít nebezpečí **za následek škody na majetku**.

#### Informativní oznámení

Sledujte informační oznámení uvedená v těchto pokynech k zajištění spolehlivého a účinného provozu výrobku.

V těchto pokynech najdete následující informační oznámení:

Informační symbol označuje **tip**. Tip poskytuje důležité dodatečné nebo doplňující informace.

Symbol ozubeného kola znamená, že popsaná funkce **záleží na stroji,** např.

- Váš stroj musí obsahovat určitý software nebo opční hardware
- Chování funkce závisí na konfigurovatelném nastavení stroje

 $\bigcirc$ 

Symbol knihy představuje **křížový odkaz** na externí dokumentaci, například dokumentaci výrobce vašeho obráběcího stroje nebo jiného dodavatele.

# 1.7 Symboly a písma použitá k označování textu

V těchto pokynech se používají následující symboly a písma k označování textu:

| Formát | Význam                                                       |  |  |  |  |  |  |  |
|--------|--------------------------------------------------------------|--|--|--|--|--|--|--|
| ►      | Označuje akci a výsledek této akce                           |  |  |  |  |  |  |  |
| >      | Příklad:                                                     |  |  |  |  |  |  |  |
|        | Stiskněte klávesu Enter.                                     |  |  |  |  |  |  |  |
|        | > Parametry jsou uloženy a zobrazí se nabídka Nastavení      |  |  |  |  |  |  |  |
|        | práce                                                        |  |  |  |  |  |  |  |
| •      | Označuje položku seznamu                                     |  |  |  |  |  |  |  |
| =      | Příklad:                                                     |  |  |  |  |  |  |  |
|        | Nastavení instalace                                          |  |  |  |  |  |  |  |
|        | <ul> <li>Nastavení práce (Job Setup)</li> </ul>              |  |  |  |  |  |  |  |
| Tučně  | Označuje menu, obrazovky, zobrazení, tlačítka a softtlačítka |  |  |  |  |  |  |  |
|        | Příklad:                                                     |  |  |  |  |  |  |  |
|        | Stiskněte tlačítko Menu                                      |  |  |  |  |  |  |  |
|        | > Zobrazí se <b>Menu konfigurace</b> (Configuration Menu).   |  |  |  |  |  |  |  |

1

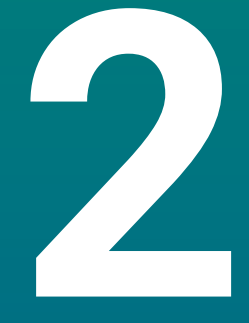

# Bezpečnost

## 2.1 Přehled

Tato kapitola obsahuje důležité bezpečnostní informace, potřebné pro správnou montáž, instalaci a provoz produktu.

# 2.2 Obecná bezpečnostní opatření

Obecně přijímaná bezpečnostní opatření, zejména příslušná opatření týkající se nakládání s elektrickým zařízením pod napětím, musí být za provozu dodržena. Nedodržení těchto bezpečnostních opatření může mít za následek zranění nebo poškození výrobku.

Bezpečnostní směrnice u jednotlivých společností se samozřejmě liší. Dojde-li ke konfliktu mezi materiálem v těchto pokynech a směrnicemi společnosti, která tento systém používá, tak platí přísnější pravidla.

## 2.3 Zamýšlené použití

Výrobky modelové řady DRO100 jsou moderní digitální indikace pro použití na ručně ovládaných obráběcích strojích. V kombinaci s lineárními a rotačními snímači úhlů zobrazuje digitální indikace modelové řady DRO100 polohu nástroje ve více než jedné ose a poskytuje další funkce pro obsluhu obráběcích strojů.

Výrobky modelové řady DR0100:

- musí se používat pouze v komerčních aplikacích a v průmyslovém prostředí
- musí být namontovány na vhodný podstavec nebo držák k zajištění správného a zamýšleného provozu výrobku
- jsou určeny pro vnitřní použití v prostředí, v němž kontaminace způsobená vlhkostí, špínou, olejem a mazivem je v souladu s požadavky specifikací

Výrobky modelové řady DRO100 podporují používání široké řady periferií od různých výrobců. HEIDENHAIN nemůže vydat žádné prohlášení o zamýšleném způsobu používání těchto zařízení. Informace o jejich zamýšleném použití, které jsou k dispozici v související dokumentaci, musí být dodrženy.

## 2.4 Nesprávné použití

Když se produkt používá je třeba zajistit, aby nepředstavoval žádné nebezpečí pro osoby. Pokud existuje takové nebezpečí, musí provozovatel přijmout vhodná opatření.

Zejména výrobek nesmí být používán v následujících aplikacích:

- Používání a uložení mimo dané specifikace
- Venkovní použití
- Použití v prostředí s nebezpečím výbuchu
- Použití produktu jako součásti bezpečnostní funkce

## 2.5 Kvalifikace personálu

Personál pro montáž, instalaci, provoz, servis, údržbu a odstranění musí mít příslušnou kvalifikaci pro tuto práci a musí získat dostatečné informace z dokumentace dodané s produktem a s připojenými periferními zařízeními.

Personál požadovaný pro jednotlivé činnosti prováděné na výrobku je uveden v příslušných kapitolách těchto pokynů.

Pracovní skupiny, které jsou zodpovědné za montáž, instalaci, provoz, údržbu a likvidaci mají různé kvalifikace a úkoly, které jsou stanoveny následovně.

#### Operátor

Operátor používá a provozuje produkt v rámci zadaného zamýšleného použití. Je informován od provozovatele o speciálních úkolech a potenciálních rizicích vyplývajících z nesprávného chování.

#### Kvalifikované osoby

Kvalifikované osoby jsou školené provozující společností k řízení složitého provozu a parametrizaci. Kvalifikovaný personál má požadované technické vzdělání, znalosti a zkušenosti a zná platné předpisy a je tedy schopen provádět přidělenou práci s ohledem na dané použití a aktivně identifikovat a vyhnout se potenciálním rizikům.

#### Odborník na elektriku

Odborník na elektriku má požadované technické vzdělání, znalosti a zkušenosti a zná platné normy a nařízení a je tedy schopen provádět práci na elektrických systémech a aktivně identifikovat a vyhnout se potenciálním rizikům. Odborníci na elektriku byli speciálně vyškoleni pro prostředí, ve kterém pracují.

Odborníci na elektriku musí dodržovat ustanovení platných právních předpisů o předcházení nehodám.

# 2.6 Povinnosti provozovatele

Provozující společnost vlastní nebo si najímá výrobek a periferní zařízení. Je zodpovědná za dodržování zamýšleného použití. Provozovatel musí:

- Přiřazovat různé úkoly, které se mají provést na produktu odpovídajícímu, kvalifikovanému a autorizovanému personálu
- Prokazatelně vyškolit zaměstnance pro úkoly, které mají provádět a jak je provádět
- Poskytnout všechny materiály a prostředky pro pracovníky nezbytné k dokončení přidělených úkolů
- Zajistit provoz produktu pouze v perfektním technickém stavu
- Zajistit ochranu produktu proti nepovolenému používání

# 2.7 Obecná bezpečnostní opatření

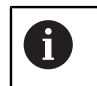

Bezpečnost jakéhokoliv systému, který zahrnuje používání tohoto produktu, je na zodpovědnost montéra nebo instalátora tohoto systému.

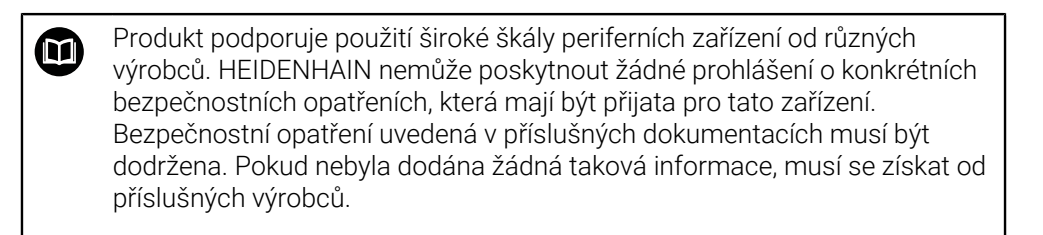

Specifická bezpečnostní opatření požadovaná pro jednotlivé činnosti prováděné na výrobku jsou uvedena v příslušných kapitolách těchto pokynů.

## 2.7.1 Symboly v návodech

V této příručce jsou použity následující symboly:

| Symbol      | Význam                                                 |  |  |  |  |  |  |
|-------------|--------------------------------------------------------|--|--|--|--|--|--|
| $\triangle$ | Označuje informaci, které varuje před zraněním osob    |  |  |  |  |  |  |
|             | Označuje zařízení citlivá na statickou elektřinu (ESD) |  |  |  |  |  |  |
|             | ESD-náramek pro osobní uzemnění                        |  |  |  |  |  |  |

# 2.7.2 Symboly na produktu

K označení produktu smějí být užity následující symboly:

| Symbol      | Význam                                                                                              |
|-------------|----------------------------------------------------------------------------------------------------|
| $\triangle$ | Dodržovat bezpečnostní opatření, týkající se elektriky a přívodu<br>energie před připojením výrobku |
| <u> </u>    | Svorka uzemnění podle IEC 60417 - 5017. Dodržujte pokyny k<br>instalaci.                            |

## 2.7.3 Dodržujte bezpečnostní instrukce týkající se elektřiny

## 

### Nebezpečí dotyku částí pod napětím při otevření produktu.

Mohlo by dojít k úrazu elektrickým proudem, popálení nebo úmrtí.

- Nikdy kryt neotevírejte
- Přístup do vnitřku výrobku je povolen pouze výrobci

# **A** VAROVÁNÍ

Riziko nebezpečného množství elektřiny procházející lidským tělem při přímém nebo nepřímém kontaktu s elektrickými částmi pod napětím.

Mohlo by dojít k úrazu elektrickým proudem, popálení nebo úmrtí.

- Práce na elektrickém systému a elektrických součástkách pod napětím musí provádět pouze kvalifikovaný odborník
- Pro připojení napájení a všech spojů rozhraní použijte pouze kabely a konektory, které jsou v souladu s platnými normami
- > Nechte vadné elektrické komponenty okamžitě vyměnit u výrobce
- Pravidelně kontrolujte všechny připojené kabely a všechny konektory na výrobku. Vady, jako jsou uvolněné spoje nebo opálené kabely, musí být okamžitě odstraněny

# UPOZORNĚNÍ

#### Poškození vnitřních částí produktu!

Otevření výrobku bude mít za následek propadnutí záruky.

- Nikdy kryt neotevírejte
- Přístup do vnitřku výrobku je povolen pouze výrobci

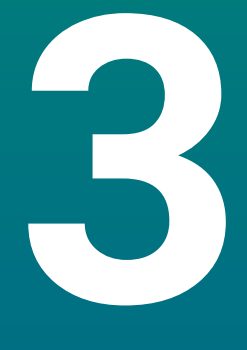

Přeprava a skladování

## 3.1 Přehled

Tato kapitola obsahuje všechny informace nezbytné pro přepravu a skladování výrobku a poskytuje přehled dodaných položek a dostupného příslušenství pro produkt.

# 3.2 Vybalení

- Otevřete horní víko krabice
- Odeberte obalové materiály
- Vybalte obsah
- Zkontrolujte úplnost dodávky
- Zkontrolujte poškození dodávky

# 3.3 Dodané položky a příslušenství

#### Dodané položky

S produktem se dodávají následující položky:

- Produkt
- Napájecí šňůra (ve 1197252-0x)
- Pokyny k instalaci
- Přídavek (nepovinné)
   Další informace: "Poznámky ke čtení dokumentace", Stránka 11

#### Příslušenství

Následující položky jsou volitelně k dispozici a lze je objednat u firmy HEIDENHAIN jako doplňkové příslušenství:

| Příslušenství                                                                          | Číslo dílce |  |
|----------------------------------------------------------------------------------------|-------------|--|
| <b>Jednoduchý stojan</b><br>Pro pevné uchycení, úhel sklonu 20°                        | 1197273-01  |  |
| <b>Naklopitelný držák</b><br>Pro upevnění na rameni, plynule naklopitelný a<br>výkyvný | 1197273-02  |  |
| <b>Kryt</b><br>Pro ochranu proti špíně a nečistotě                                     | 1197275-01  |  |

## 3.4 V případě poškození při dopravě

- Nechte si od dopravce potvrdit poškození
- Ponechte si obalové materiály pro kontrolu
- Informujte odesílatele o škodě
- S požadavky na náhradní díly se obraťte na svého distributora nebo výrobce stroje.
  - V případě poškození při dopravě:
    - Ponechte si obalové materiály pro kontrolu
    - Kontaktujte fu HEIDENHAIN nebo výrobce stroje

To platí i tehdy, když došlo k poškození požadovaných náhradních dílů během přepravy.

# 3.5 Přebalení a skladování

Přebalte a pečlivě uložte produkt v souladu s níže uvedenými podmínkami.

### Přebalování

Přebalení by mělo odpovídat původnímu balení tak přesně, jak je to možné.

- Připojte všechny úchytné díly a ochranné kryty proti prachu na výrobek nebo je znovu zabalte stejným způsobem jak byly původně dodány z výroby.
- Zabalte znovu výrobek tak, aby byl chráněn před nárazy a vibracemi během přepravy
- Zabalte znovu výrobek tak, aby byl chráněn před vstupem prachu nebo vlhkosti
- Umístěte všechno příslušenství, které bylo obsaženo v originálním balení

Další informace: "Dodané položky a příslušenství", Stránka 24

 Včetně Dodatku (pokud byl zařazen do dodaných položek), Pokynů k instalaci a Návodu k obsluze

Další informace: "Uložení a distribuce dokumentace", Stránka 12

Pokud vracíte výrobek k opravě do servisní agentury:

 Pošlete produkt bez příslušenství, bez snímačů a bez periferních zařízení.

#### Skladování produktu

i

- Zabalte produkt jak je uvedeno výše.
- Dodržujte specifické podmínky prostředí
- Zkontrolujte, zda není produkt poškozen po jakékoliv dopravě nebo po delší době skladování

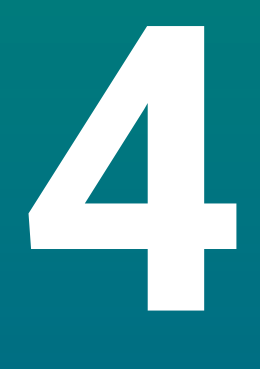

# Montáž

## 4.1 Přehled

Tato kapitola obsahuje veškeré údaje nezbytné pro montáž produktu,

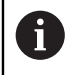

Následující kroky musí provádět pouze kvalifikovaný personál. Další informace: "Kvalifikace personálu", Stránka 19

## 4.2 Montáž

#### Obecné informace o uchycení

Držák pro montážní varianty je na zadním panelu. Připojení je kompatibilní s VESA standardem 100 mm x 100 mm.

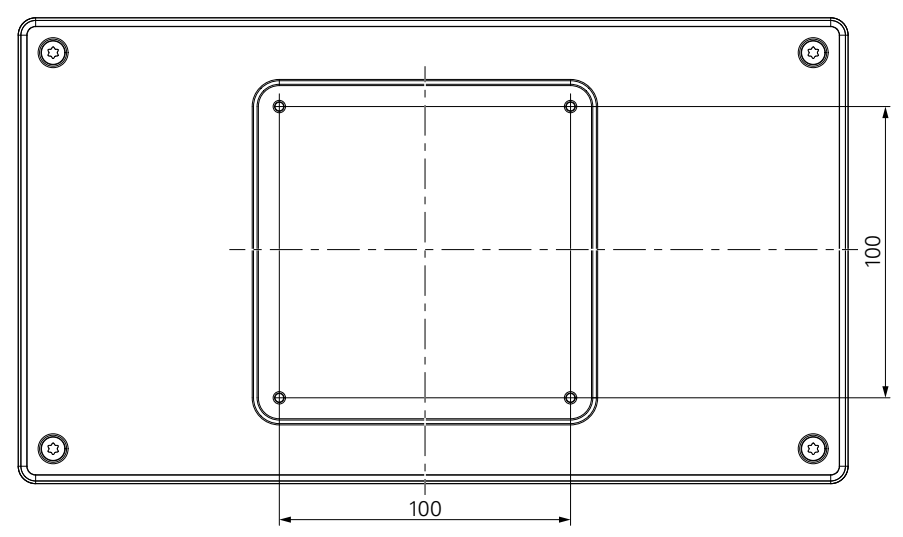

Materiál pro připevnění montážních variant na zařízení je součástí dodávky jako příslušenství.

Budete také potřebovat:

- Šroubovák Torx T20
- Materiál pro upevnění na opěrné ploše

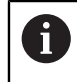

Produkt musí být namontován na podstavec nebo držák k zajištění správného a zamýšleného provozu výrobku.

#### Vedení kabelů

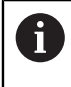

Na obrázcích ukazujících stojan a držák, najdete návrhy pro vedení kabelů po montáži.

Při montáži na stojan:

- Spojte kabely dohromady
- Veďte kabely spolu přes otvor ve stojanu zezadu
- Veďte kabely bočně ke spojům

Δ

i

## 4.3 Uchycení na jednoduchý stojan

Jednoduchý stojan umožňuje umístit a zajistit produkt na povrchu pod úhlem sklonu 20°.

Namontujte stojan do horních otvorů se závitem VESA 100 na zadním panelu přístroje

- Použijte šroubovák Torx T20 k utažení šroubů se zapuštěnou hlavou M4 x 8 ISO 14581, který je součástí dodávky
- Dodržujte povolený utahovací moment 2,6 Nm

Zajistěte výrobek proti pohybu během provozu

- Upevněte dodané samolepicí pryžové podložky na spodní stranu výrobku
- Pokud produkt nebudete šroubovat k povrchu, upevněte dodané samolepicí pryžové podložky na spodní stranu stojanu

Připevněte gumové podložky ke stojanu pouze v případě, že produkt nešroubujete k povrchu.

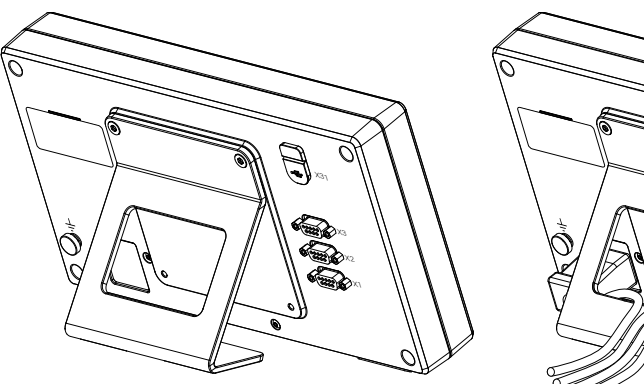

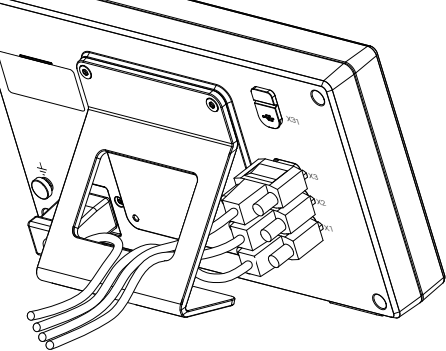

#### Rozměry jednoduchého stojanu

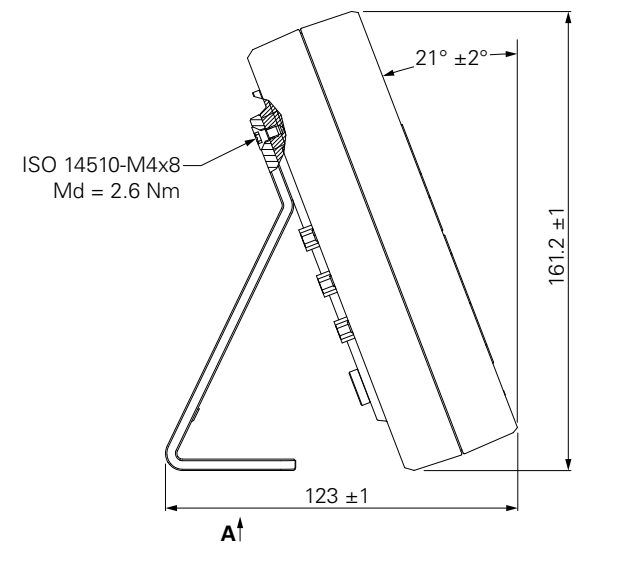

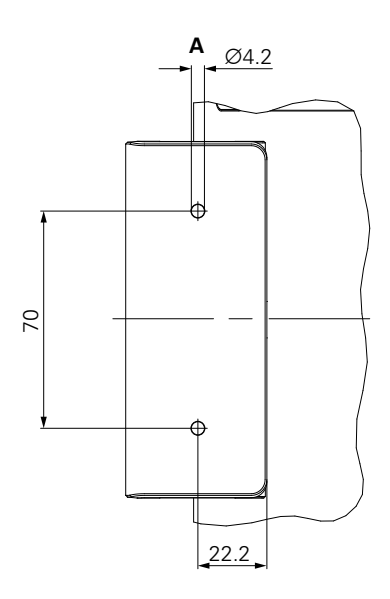

# 4.4 Uchycení na naklopitelný držák

Namontujte držák do spodních otvorů VESA 100 se závitem na zadním panelu přístroje

- Použijte šroubovák Torx T20 k utažení šroubů se zapuštěnou hlavou M4 x 10 ISO 14581, (černé), který je součástí dodávky
- Dodržujte povolený utahovací moment 2,5 Nm

Můžete si naklonit a otočit držák do úhlu, který vám umožní pohodlně zobrazit indikaci.

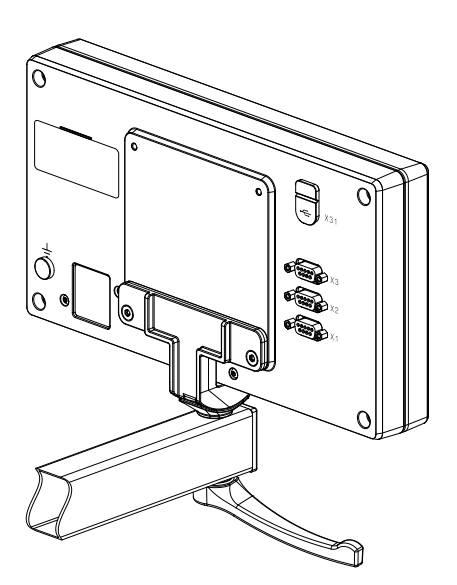

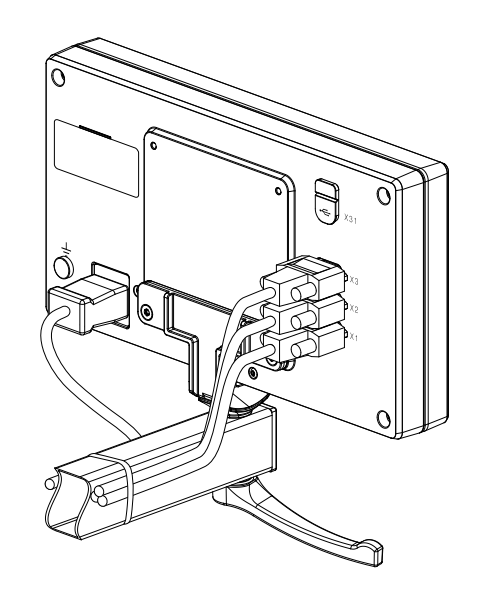

Rozměry naklopitelného držáku

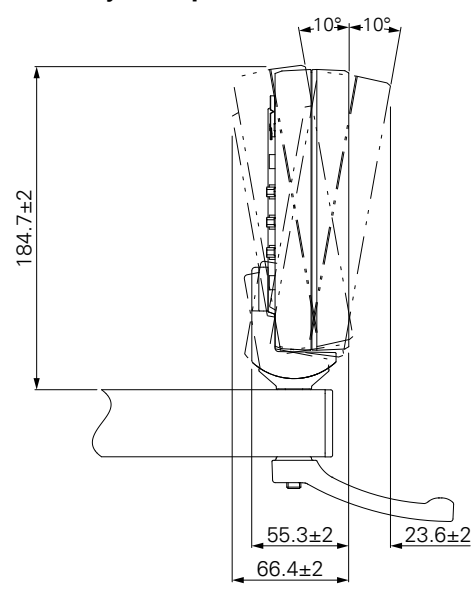

4

# 4.5 Montáž krytu

Kryt chrání produkt proti špíně a nečistotě.

Nasaďte kryt na produkt

- Nasaďte kryt přes produkt
- Srovnejte kryt a produkt na pravé straně, při pohledu zepředu

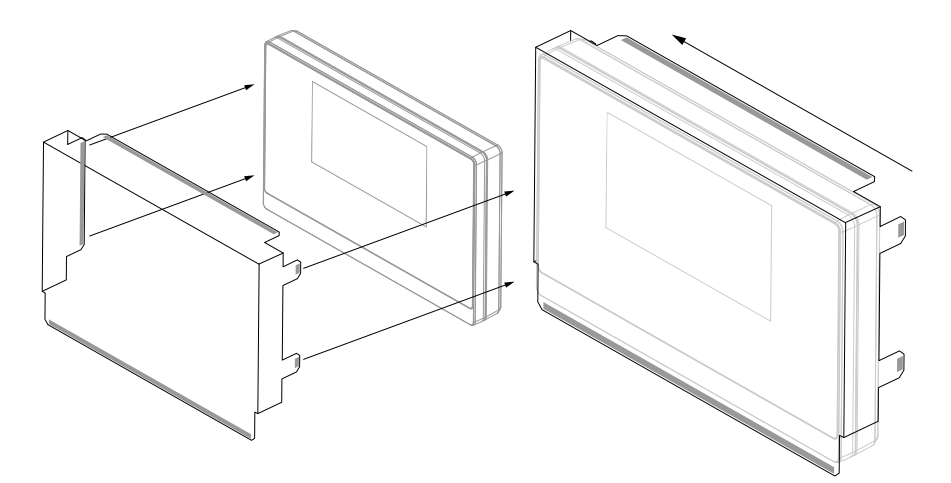

Namontujte k produktu kryt

- Odstraňte kryty lepicí pásky z lepicích jazýčků
- Ohněte lepicí jazýčky směrem k výrobku
- Přitiskněte lepicí jazýčky proti produktu a tím zajistěte jazýčky na produktu.

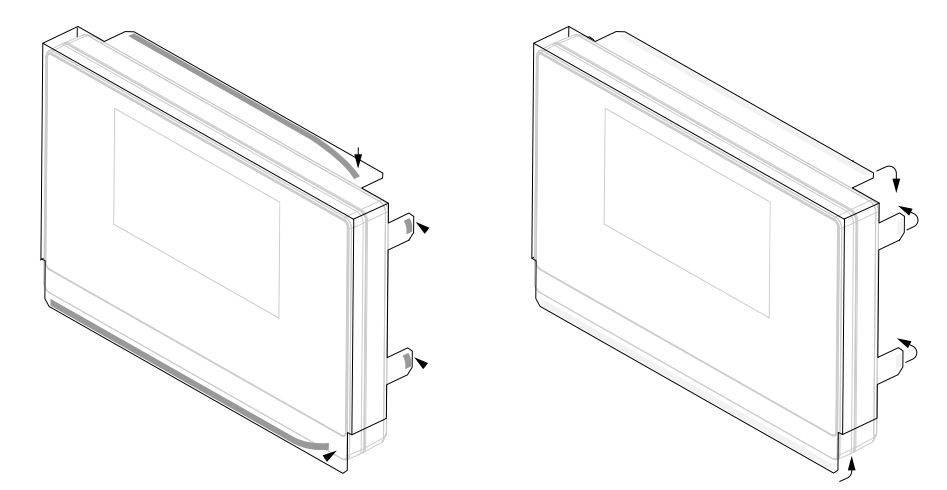

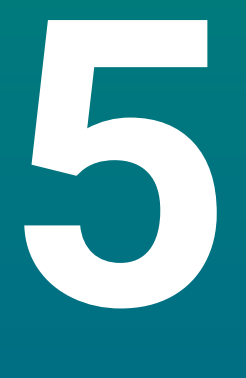

# Instalace

## 5.1 Přehled

Tato kapitola obsahuje veškeré údaje nezbytné pro instalaci produktu,

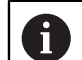

Následující kroky musí provádět pouze kvalifikovaný personál.

Další informace: "Kvalifikace personálu", Stránka 19

# 5.2 Všeobecné informace

### UPOZORNĚNÍ

#### Připojení a rozpojení přípojných prvků!

Riziko poškození vnitřních komponentů.

Nezapojujte ani neodpojujte žádné přípojky, pokud je jednotka pod napětím

## UPOZORNĚNÍ

#### Elektrostatický výboj (ESD)!

Tento výrobek obsahuje citlivé komponenty, které se mohou zničit elektrostatickým výbojem (ESD).

- Je bezpodmínečně nutné dodržovat bezpečnostní opatření pro práci s prvky, citlivými na ESD.
- Nikdy se nedotýkejte pinů konektoru bez vhodného uzemnění
- > Při manipulaci s přípojkami produktu noste uzemněný ESD-náramek

# UPOZORNĚNÍ

#### Nesprávné přiřazení pinu!

To může způsobit poruchu výrobku nebo jeho poškození.

Přiřazujte pouze piny nebo vodiče, které jsou používány

## 5.3 Přehled produktu

Přípojky na zadním panelu zařízení jsou chráněny krytkami proti prachu před znečištěním a poškozením.

## UPOZORNĚNÍ

Ke znečištění nebo poškození může dojít pokud chybí ochranné krytky proti prachu!

To může zhoršit správnou funkci kontaktů nebo je zničit.

- Krytky proti prachu sundavejte pouze při připojování senzorů nebo periferních zařízení
- Pokud odstraníte senzor nebo periferii, připojte znovu víčko proti prachu k přípojce

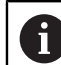

Typ a počet přípojek se může lišit v závislosti na verzi produktu.

#### Zadní panel bez krytek proti prachu

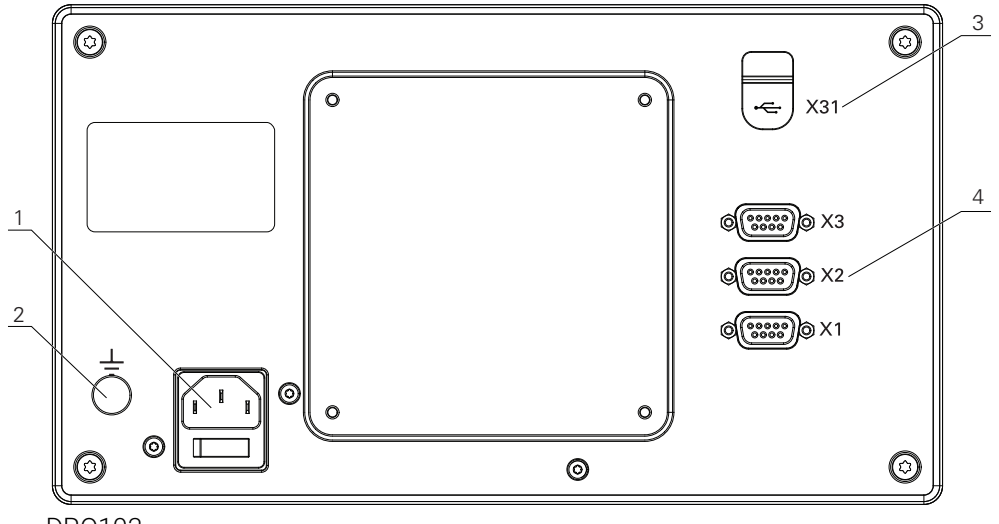

DR0103

#### Zadní panel

- 1 Hlavní vypínač a připojení napájení
- 2 Svorka uzemnění podle IEC 60417 5017
- **3 X31**: USB 2.0 Rychlé připojení (typ C) pro velkokapacitní USB-flashdisk a připojení k PC (pod ochranným krytem)
- **4 X1 až X3**: Varianta přístroje s 9pinovou přípojkou D-sub pro kodéry s TTL-rozhraním

# 5.4 Připojení kodéru

- Sundejte a uložte krytky proti prachu
- Veďte kabely podle verze uchycení
- Další informace: "Montáž", Stránka 28
- Připojte pevně kabel kodéru k příslušné přípojce

Další informace: "Přehled produktu", Stránka 35

Mají-li konektory kabelů zajišťovací šroubky, tak je nedotahujte příliš silně

### Uspořádání pinů X1 až X3

| TTL                                                 |                 |                 |                 |                 |     |    |                 |                 |  |
|-----------------------------------------------------|-----------------|-----------------|-----------------|-----------------|-----|----|-----------------|-----------------|--|
| $5 \frac{4}{2} \frac{3}{2} \frac{2}{2} \frac{1}{2}$ |                 |                 |                 |                 |     |    |                 |                 |  |
|                                                     |                 |                 |                 |                 |     |    |                 |                 |  |
| 1                                                   | 2               | 3               | 4               | 5               | 6   | 7  | 8               | 9               |  |
| /                                                   | U <sub>a1</sub> | U <sub>a1</sub> | U <sub>a2</sub> | U <sub>a2</sub> | 0 V | Up | U <sub>a0</sub> | U <sub>a0</sub> |  |

# 5.5 Připojení USB-zařízení

- Otevřít krytku proti prachu
- Připojit USB-zařízení k příslušné přípojce

Další informace: "Přehled produktu", Stránka 35

#### Uspořádání pinů X31

| A1<br>B12<br>B12<br>B12<br>B12 |       |       |      |     |     |     |            |      |       |       |                        |
|--------------------------------|-------|-------|------|-----|-----|-----|------------|------|-------|-------|------------------------|
| A1                             | A2    | A3    | A4   | A5  | A6  | A7  | <b>A</b> 8 | A9   | A10   | A11   | A12                    |
| GND<br>(Uzemně-<br>ní)         | TX1 + | TX1 - | VBUS | CC1 | D + | D - | SBU1       | VBUS | RX2 - | RX2 + | GND<br>(Uzemně-<br>ní) |
| B1                             | B2    | B3    | B4   | B5  | B6  | B7  | B8         | B9   | B10   | B11   | B12                    |
| GND<br>(Uzemně-<br>ní)         | TX2 + | TX2 - | VBUS | CC2 | D + | D - | SBU2       | VBUS | RX1 - | RX1 + | GND<br>(Uzemně-<br>ní) |
# 5.6 Připojení síťového napětí

### 

### Nebezpečí úrazu elektrickým proudem!

Nesprávné uzemnění elektrických přístrojů může způsobit vážné zranění nebo usmrcení elektrickým proudem.

- Vždy používejte 3vodičové napájecí šňůry
- Ujistěte se, že ochranný vodič je správně připojen k uzemnění elektroinstalace budovy

# 

Použití napájecí šňůry, která nesplňuje vnitrostátní požadavky příslušné země, v níž je výrobek namontován znamená riziko požáru.

Nesprávné uzemnění elektrických přístrojů může způsobit vážné zranění nebo usmrcení elektrickým proudem.

- Používejte pouze napájecí šňůry, které splňují alespoň vnitrostátní požadavky příslušné země, v níž je výrobek namontován.
- Použijte napájecí šňůru, která splňuje požadavky na připojení napájení do uzemněné zásuvky se 3 vodiči

Další informace: "Přehled produktu", Stránka 35

### Rozložení pinů napájení

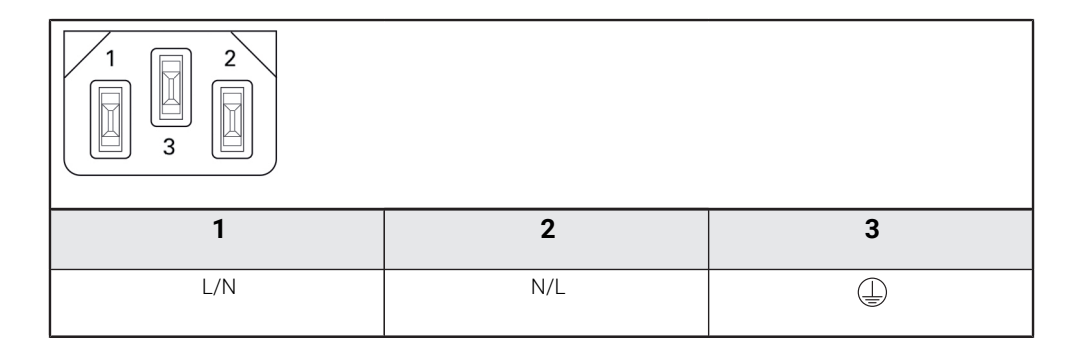

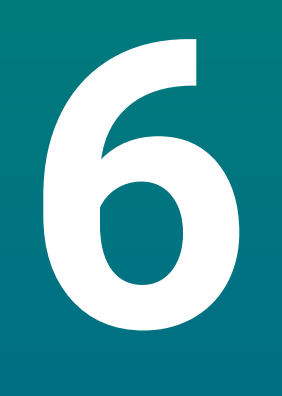

# Základy polohování

# 6.1 Přehled

Tato kapitola popisuje základní polohovací informace.

# 6.2 Počátky

Výkres součástky určuje určité body na obrobku (příklad: "roh") jako absolutní počátek a možná jeden nebo více bodů jako relativní nulové body.

Postup nastavení nulového bodu určí tyto body jako počátek absolutního nebo relativního souřadného systému. Obrobek, který je vyrovnán s osami stroje, se přesune do určité polohy vzhledem k nástroji. Indikace se nastaví na nulu (resetuje se).

# 6.3 Aktuální poloha, cílová poloha a zbývající vzdálenost

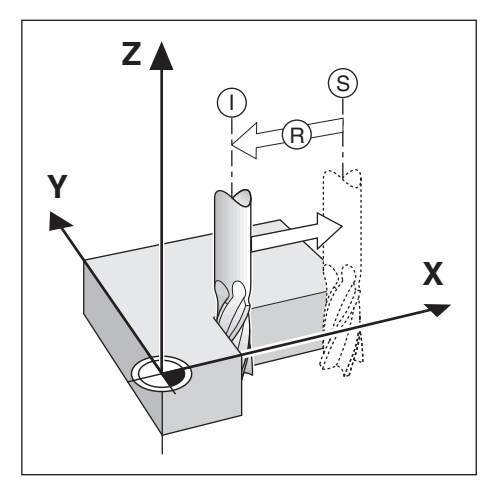

Poloha nástroje v libovolném okamžiku se nazývá Aktuální poloha I, zatímco poloha do které se má nástroj přesunout se nazývá Cílová poloha S. Vzdálenost od Aktuální polohy do Cílové polohy se nazývá Zbývající vzdálenost **R**.

# 6.4 Absolutní polohy obrobku

Každá poloha na obrobku je jednoznačně určena svými absolutními souřadnicemi.

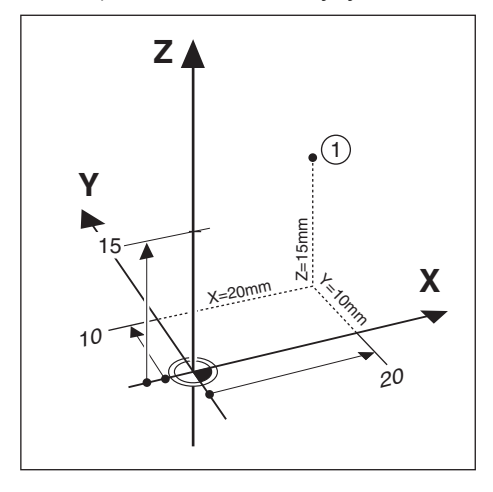

Příklad: Absolutní souřadnice polohy 1:

- X = 20 mm
- Y = 10 mm
- Z = 15 mm

Pokud obrobek vrtáte nebo frézujete podle výkresu s absolutními souřadnicemi, tak se nástroj pohybuje podle souřadnic.

# 6.5 Přírůstkové polohy obrobku

Poloha může být také vztažena k předcházející cílové poloze. V tom případě je relativním počátkem vždy poslední cílová poloha. Tyto souřadnice jsou označovány jako přírůstkové, nebo inkrementální souřadnice. Nazývají se rovněž inkrementální, nebo řetězové míry, protože polohy jsou definovány jako řetěz rozměrů. Inkrementální souřadnice jsou označeny předponou **I**.

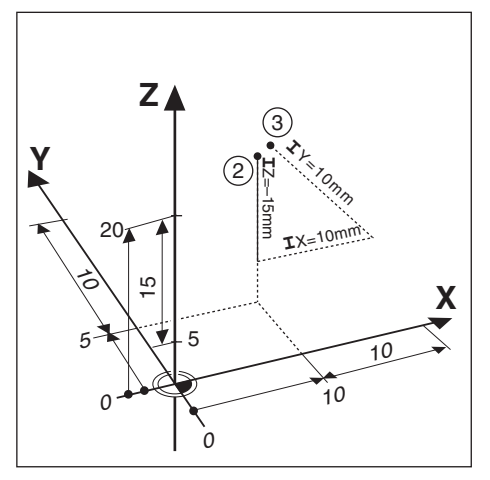

Příklad: Inkrementální souřadnice polohy 3 vztažené k poloze 2.

Absolutní souřadnice polohy 2:

- X = 10 mm
- Y = 5 mm
- Z = 20 mm

Inkrementální souřadnice polohy 3:

**I**X = 10 mm

**I**Y = 10 mm

**I**Z = 15 mm

Pokud obrobek vrtáte nebo frézujete podle výkresu s přírůstkovými souřadnicemi, tak se nástroj pohybuje o velikost souřadnic.

# 6.6 Referenční osa nulového úhlu

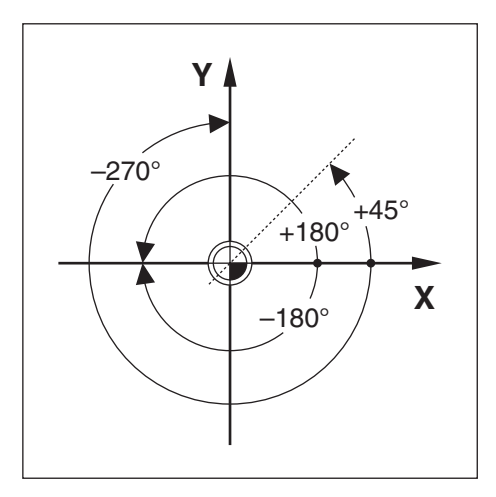

Referenční osa nulového úhlu je poloha 0,0°. Je definována jako jedna ze dvou os v rovině otáčení. Následující tabulka definuje nulový úhel, poloha úhlu je přitom nulová pro tři možné roviny otáčení.

Pro úhlové polohy jsou definované tyto referenční osy:

| Rovina | Referenční osa nulového úhlu |  |
|--------|------------------------------|--|
| XY     | +X                           |  |
| YZ     | +Y                           |  |
| ZX     | +Z                           |  |

Kladný směr otáčení je proti směru hodinových ručiček při pohledu na pracovní rovinu ve směru záporné osy nástroje.

Příklad: Úhel v pracovní rovině X / Y

| Rovina  | na Referenční osa nulového úhlu |  |
|---------|---------------------------------|--|
| +45°    | půlicí čára mezi +X a +Y        |  |
| +/-180° | záporná osa X                   |  |
| -270°   | kladná osa Y                    |  |

# 6.7 Poloha čtecí hlavy

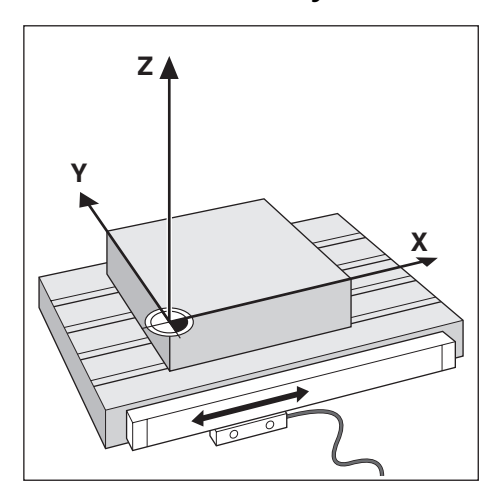

Poloha čtecí hlava poskytuje zpětnou vazbu pro produkt, který převádí pohyb os stroje na elektrické signály. Produkt neustále vyhodnocuje tyto signály, vypočítává aktuální polohy os stroje a zobrazuje polohy jako číselnou hodnotu na displeji.

Jestliže dojde k přerušení elektrického napájení, nebude již vypočtená poloha odpovídat aktuální poloze. Po obnovení napájení můžete obnovit tento vztah s použitím referenčních značek na kodéru. Tento produkt poskytuje funkci Vyhodnocení referenčních značek (REF).

### 6.8 Referenční značky kodéru

Kodéry obvykle obsahují jednu nebo více referenčních značek, které funkce Vyhodnocení referenčních značek používá k obnovení poloh počátků po výpadku napájení. Pro referenční značky jsou k dispozici dvě možnosti:

- Pevné referenční značky
- Rozdílově kódované referenční značky

#### Pevné referenční značky

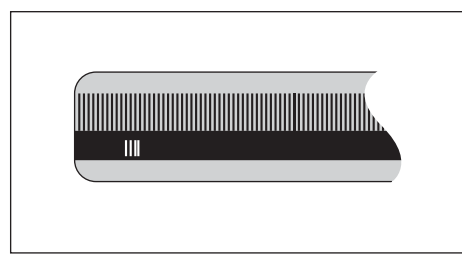

Kodéry, které mají jednu nebo více značek v pevných intervalech, musí správně obnovit počátky. Je nutné použít přesně stejnou referenční značku, během procedury obnovení referenčních značek, která byla použita při prvním nastavení počátku.

#### Polohový Trac (distančně kódované referenční značky)

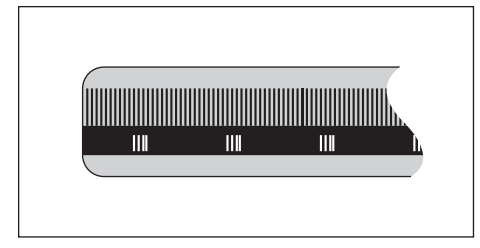

Kodéry, které mají značky oddělené specifickým kódovacím vzorem umožňují produktu použít jakoukoli dvojici značek v délce kodéru k obnově předchozích počátků. Tato konfigurace znamená, že budete muset pojíždět pouze méně než 20 mm kdekoliv podél kodéru k obnovení počátku po zapnutí stroje.

| 6 |
|---|
|---|

Nastavený počátek nelze obnovit v jednotlivých cyklech napájení, pokud nebyly referenční značky přejety před nastavením počátku.

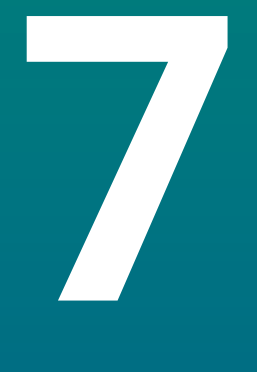

# Základní provoz

### 7.1 Přehled

Tato kapitola popisuje ovládací prvky produktu a uživatelské rozhraní, stejně jako jeho základní funkce.

# 7.2 Přední panel a tlačítka

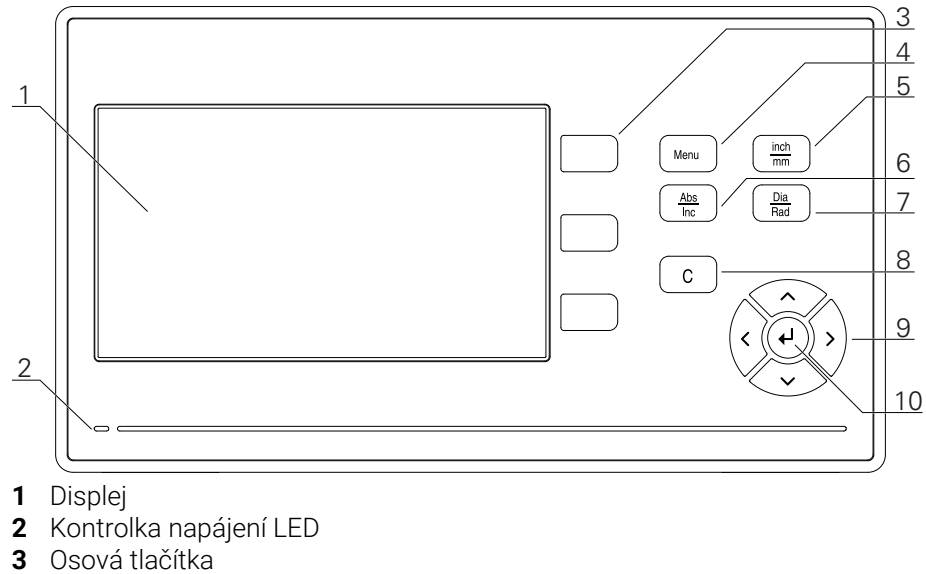

- 4 Tlačítko nabídky
- **5** Tlačítko palce/mm
- 6 Tlačítko Abs/Inc
- 7 Tlačítko Dia/Rad (Průměr/Poloměr)
- 8 Tlačítko C
- 9 Směrové klávesy
- 10 Klávesa Enter

7

| Klávesa | Funkce                                                                                                    |  |
|---------|----------------------------------------------------------------------------------------------------|--|
| Osa     | Stiskněte tlačítko <b>osy</b> pro vynulování osy.                                                                              |  |
| Menu    | Stiskněte tlačítko <b>Menu</b> pro přístup do menu Konfigurace                                                                 |  |
| inch/mm | Stiskněte tlačítko <b>inch/mm</b> k přepínání měrných jednotek<br>mezi palci a milimetry                                       |  |
| Abs/Inc | Stiskněte tlačítko <b>Abs/Inc</b> k přepínání mezi režimy Aktuální<br>hodnota (Absolutní) a Zbývající vzdálenost (Přírůstkově) |  |
| Dia/Rad | Stiskněte tlačítko <b>Dia/Rad</b> k přepínání mezi měřením průmě-<br>ru a poloměru                                             |  |
| С       | Stiskněte tlačítko <b>C</b> k vynulování zadání a chybových hlášení<br>nebo přechodu na předchozí obrazovku                    |  |
| Šipka   | Stiskněte <b>směrová</b> tlačítka pro pohyb v <b>Nabídka Konfigura-</b><br>ce                                                  |  |
| Enter   | Stiskněte tlačítko <b>enter</b> pro potvrzení volby a návrat na<br>předchozí obrazovku.                                        |  |

#### Uživatelské rozhraní 7.3

#### 7.3.1 Rozložení na obrazovce

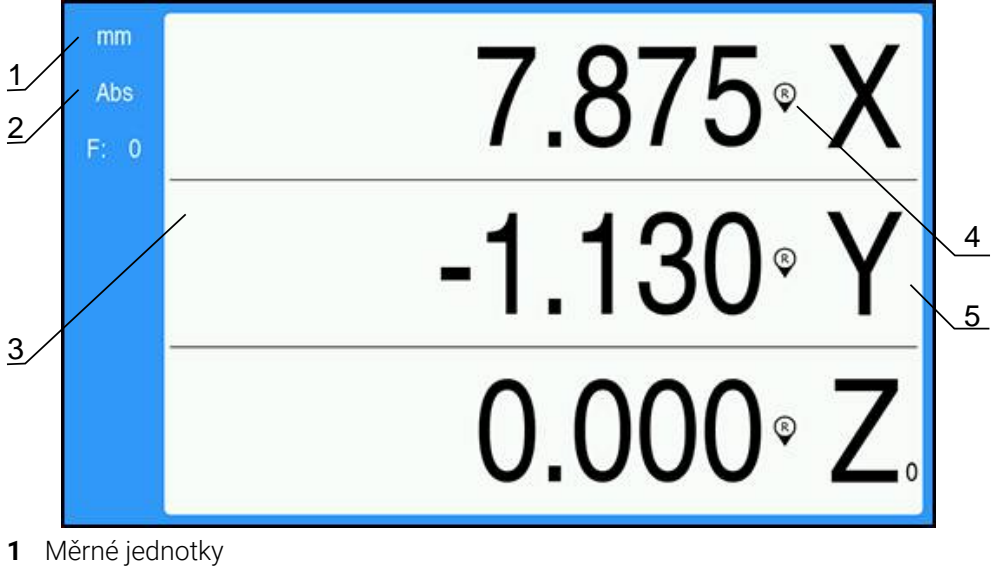

- 2 Provozní režim
- 3 Oblast zobrazení
- 4 Indikátor referenčních značek
- **5** Popisky os

| Vlastnost                        | Funkce                                                                                                    |
|----------------------------------|----------------------------------------------------------------------------------------------------|
| Stavový řádek                    | Zobrazí aktuální provozní režim a měrové jednotky                                                                        |
| Oblast zobrazení                 | Ukáže aktuální polohy všech os. Zobrazuje rovněž<br>formuláře, pole, okna s pokyny, chybová hlášení a<br>témata nápovědy |
| Popisky os                       | Označuje osu pro příslušnou klávesu osy                                                                                  |
| Indikátor referenčních<br>značek | Indikuje aktuální stav Referenční značky<br>Referenční značky jsou povolené<br>Referenční značky nejsou povolené         |

### 7.3.2 Provozní režimy

- Produkt má dva režimy:
- Zbývající vzdálenost (inkrementálně)
- Aktuální hodnota (absolutně)

### Režim Zbývající vzdálenost (inkrementálně)

Režim Zbývající vzdálenost vám umožňuje přibližovat se k cílovým polohám dojížděním osou do nuly a přejíždět do polohy, založené na její vzdálenosti od vynulované polohy.

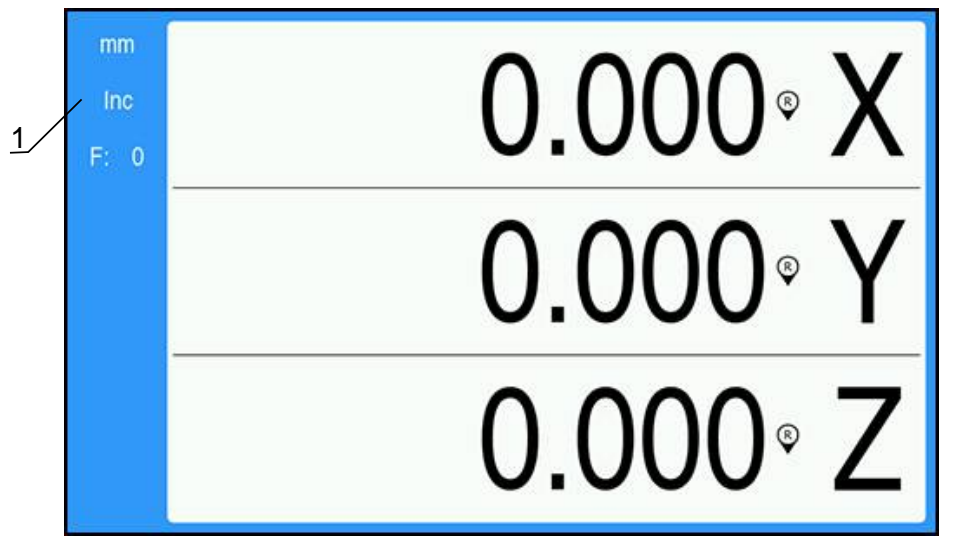

1 Režim Zbývající vzdálenost (Inc)

### Režim Aktuální hodnota (absolutně)

V režimu Aktuální hodnoty se vždy zobrazuje současná skutečná poloha nástroje vzhledem k aktivnímu počátku. V tomto režimu probíhají všechny pohyby pojezdem, dokud se zobrazení neshoduje s cílovou polohou, kterou požadujete.

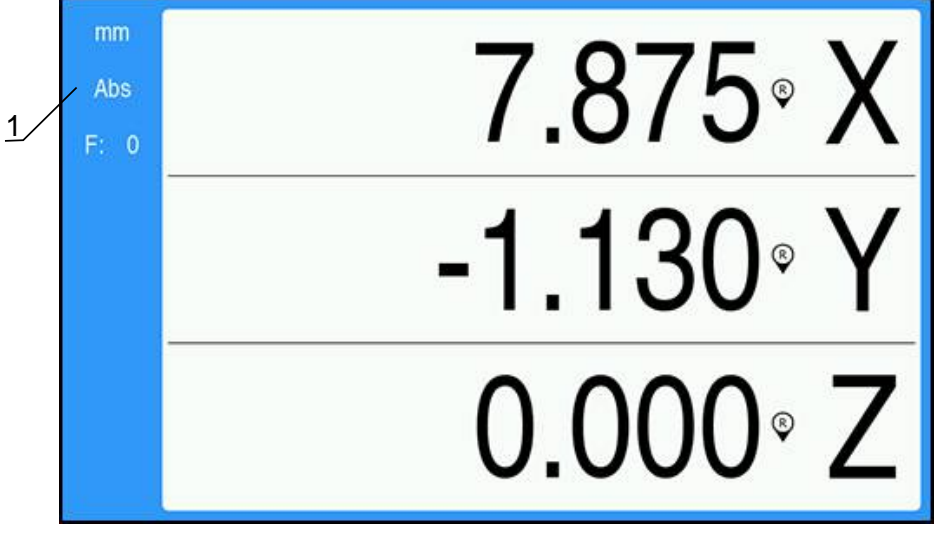

1 Režim Aktuální hodnota (Abs)

### Změna provozního režimu

Jak změnit provozní režim:

Stisknutím tlačítka Abs/Inc můžete přepínat mezi provozními režimy.

### 7.3.3 Vyhodnocení referenčních značek

Funkce Vyhodnocení referenčních značek automaticky znovu zavádí vztah mezi polohami saní v osách a zobrazenými hodnotami, který byl naposledy definován nastavením počátku.

Indikátor Referenční značky se rozbliká pro každou osu s kodérem, který má referenční značky. Indikátor přestane blikat po přejetí referenčních značek.

### Aktivace referenčních značek

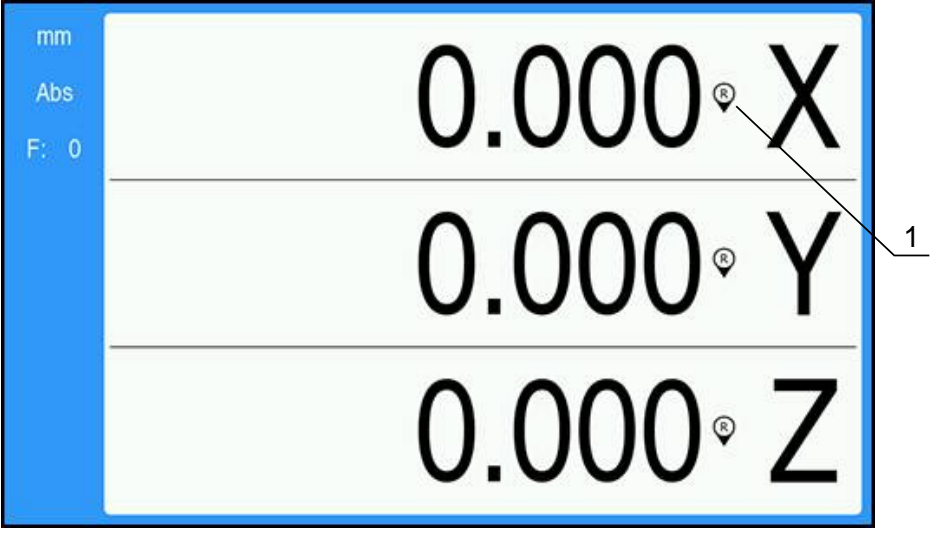

1 Referenční značky jsou povolené

Jak aktivovat referenční značky:

- Přejeďte přes referenční značky v každé ose pro aktivaci reference
- > Po úspěšném vyhodnocení referenčních značek přestane indikátor blikat

### Jak pracovat s referenčními značkami

Přístroj se může používat také bez přejetí referenčních značek.

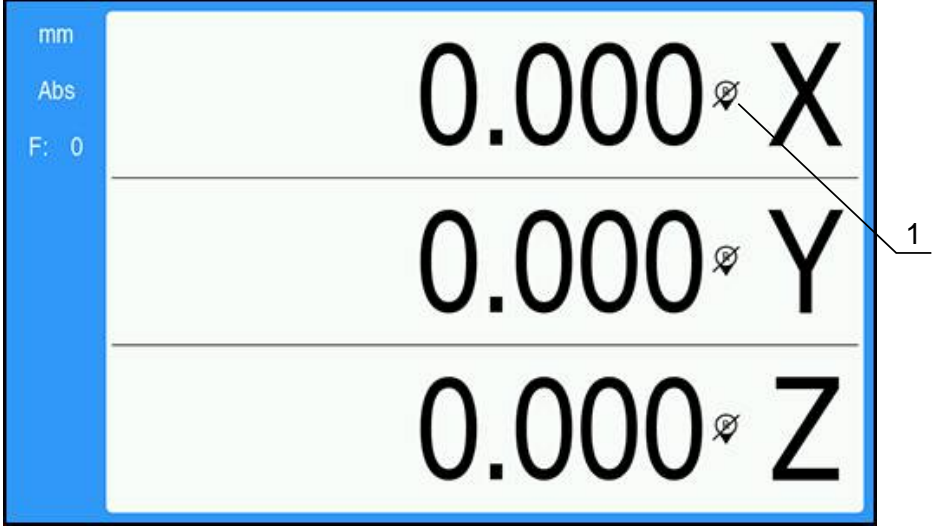

1 Referenční značky nejsou povolené

Jak pracovat bez referenčních značek:

- Stiskněte tlačítko C k opuštění rutiny vyhodnocení referenčních značek, a pokračujte
- Po vyřazení referenčních značek bude mít indikátor přes to dopředné lomítko, znamenající že referenční značky byly zrušeny

### Obnovení referenčních značek

Referenční značky můžete povolit kdykoli poté, co byly zakázány Jak obnovit referenční značky:

 K obnovení referenčních značek stiskněte a podržte tlačítko Abs/Inc na dvě sekundy

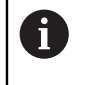

Je-li kodér nastaven bez referenčních značek, tak se indikátor reference nezobrazí. Počátek nastavený v ose bude po vypnutí napájení ztracen.

### 7.3.4 Měření průměru a poloměru

7

Výkresy soustružených součástek obvykle udávají hodnoty průměru. Produkt může indikovat buď průměr nebo poloměr. Když je zobrazen průměr, zobrazí se vedle hodnoty polohy symbol průměru Ø.

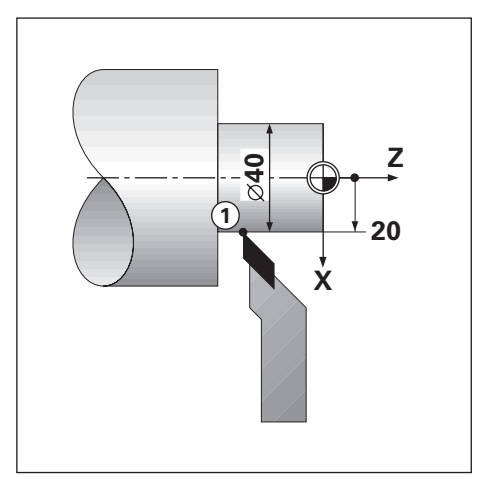

### Příklad:

- Indikace poloměru, poloha 1, X = 20
- Indikace průměru, poloha 1, X = Ø 40

### Aktivace měření průměru a poloměru pro osu

Další informace: "Osy průměru", Stránka 73

### Přepínání mezi měřením průměru a poloměru

Pro přepnutí mezi měřením průměru a poloměru:

Stiskněte tlačítko Dia/Rad

### 7.3.5 Nápověda

Integrovaný Návod k obsluze nabízí kontextovou **Nápověda** během práce s produktem.

Načtení Návodu k obsluze může při prvním otevření chvíli trvat:

Po nahrání nového souboru Návodu k obsluze

Po změně jazyka uživatelského rozhraní

Během nahrávání Návodu k obsluze se zobrazí zpráva **Načítání souboru. Prosím čekejte ...** 

Jak otevřít Návod k obsluze:

- Stiskněte a podržte tlačítko Menu po dobu asi 2 sekund
- Návod k obsluze se otevře v části, která se týká aktuální vlastnosti nebo funkce, kterou u přístroje používáte.

| v <b>Napoveda</b> jsou k dispozici nasledujici klavesove funkce. |                                                                                                    |  |
|------------------------------------------------------------------|----------------------------------------------------------------------------------------------------|--|
| Klávesa                                                          | Funkce                                                                                               |  |
| První osa                                                        | Stiskněte tlačítko <b>First axis</b> (První osa) k otevření obsahu                                   |  |
| Nahoru                                                           | Stiskněte směrovou klávesu <b>Nahoru</b> (Up arrow) k přechodu<br>zpátky v Návodu k obsluze          |  |
| Dolů                                                             | Stiskněte směrovou klávesu <b>Dolů</b> (Down arrow) k pokračo-<br>vání v Návodu k obsluze            |  |
| Doprava                                                          | Stiskněte klávesu <b>Šipka doprava</b> (Right arrow) k prosvětlen<br>prvního odkazu na stránce       |  |
|                                                                  | Pokud je odkaz již prosvětlený:                                                                      |  |
|                                                                  | Stiskněte klávesu <b>Šipka doprava</b> k prosvětlení dalšího<br>odkazu na stránce                    |  |
| Doleva                                                           | Stiskněte směrovou klávesu <b>Doleva</b> (Left arrow) k prosvětle<br>ní posledního odkazu na stránce |  |
|                                                                  | Pokud je odkaz již prosvětlený:                                                                      |  |
|                                                                  | Stiskněte směrovou klávesu <b>Doleva</b> k prosvětlení předchozí<br>ho odkazu na stránce             |  |
| enter                                                            | Stiskněte klávesu <b>enter</b> k přechodu na odkaz, který je<br>zvýrazněn                            |  |
| С                                                                | Stiskněte klávesu <b>C</b> ke zrušení prosvětlení odkazu                                             |  |
|                                                                  | Pokud nejsou prosvětlené žádné odkazy:                                                               |  |
|                                                                  | Stiskněte tlačítko <b>C</b> k ukončení <b>Nápověda</b>                                               |  |

V Nápověda jsou k dispozici následující klávesové funkce:

# 7.4 Zapnutí/Vypnutí

i

### 7.4.1 Zapnutí

Před použitím produktu musíte provést jeho uvedení do provozu. Podle účelu použití budete možná muset nakonfigurovat další parametry nastavení. **Další informace:** "Uvedení do provozu", Stránka 57

Jak přístroj zapnout:

- Zapněte vypínač napájení Je umístěn na zadní straně.
- > Přístroj se zapne. Chvíli počkejte.
- Pokud je to úplně první zapnutí přístroje nebo po obnovení továrního nastavení, tak se zobrazí obrazovka první konfigurace
- Stiskněte tlačítko Menu pro přechod do Průvodce instalace nebo
- Stiskněte jakékoliv tlačítko pro pokračování

### 7.4.2 Vypnutí

Jak přístroj vypnout:

- Vypněte vypínač napájení Je umístěn na zadní straně
- > Přístroj se vypne

# 7.5 Chybová hlášení

Pokud dojde během práce s přístrojem k chybě, tak se objeví na displeji hlášení s vysvětlením co chybu způsobilo.

Další informace: "Co mám dělat, když ...", Stránka 107

Jak chybové hlášení odstranit:

- Stiskněte tlačítko C
- > Chybové hlášení se smaže a může pokračovat normální provoz

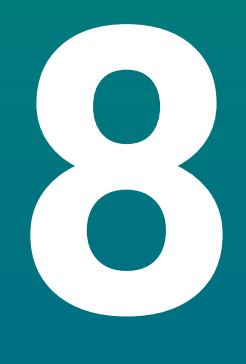

# Uvedení do provozu

## 8.1 Přehled

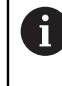

Před prováděním činností popsaných v této části, si nejdříve přečtěte kapitolu "Základní operace". Je nutné, abyste vše pochopili. **Další informace:** "Základní provoz", Stránka 47

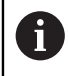

Následující kroky musí provádět pouze kvalifikovaný personál. Další informace: "Kvalifikace personálu", Stránka 19

Během uvádění do provozu se přístroj konfiguruje pro používání. Parametry, které se během uvádění do provozu změní, lze resetovat do továrního nastavení.

Další informace: "Tovární standard", Stránka 70

### Záloha konfigurace

Konfigurační data mohou být po uvedení do provozu zálohována. Konfigurační data mohou být znovu použita pro podobné přístroje.

Další informace: "Konfigurace Parametry", Stránka 61

### 8.2 Průvodce instalací

Při prvním zapnutí přístroje je k dispozici **Průvodce instalací**. Tento průvodce vás postupně provede obecnými parametry pro uvedení do provozu.

Informace o jednotlivých parametrech, které jsou součástí **Průvodce instalací** lze nalézt v části Nastavení v této příručce.

Další informace: "Nastaveni", Stránka 97

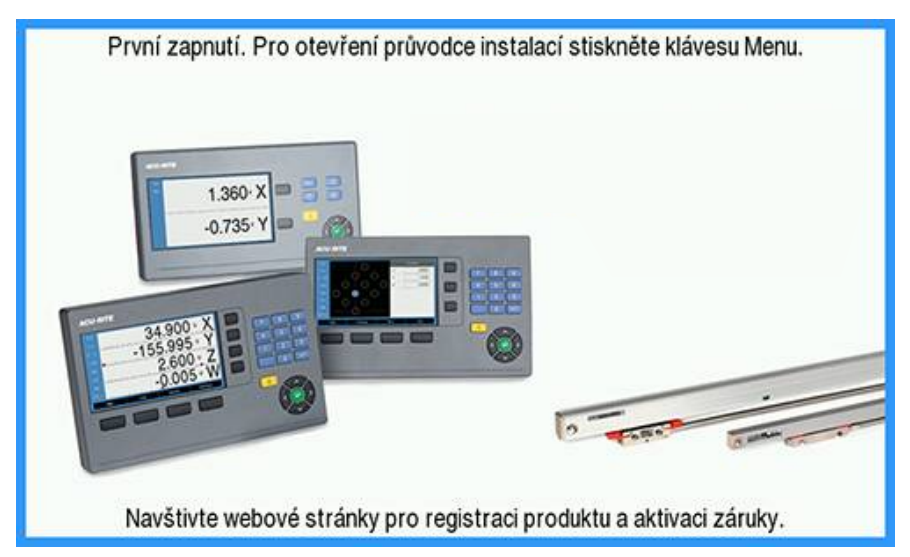

Průvodce instalací nabízí možnosti konfigurace následujících parametrů:

- Jazyk
- Nastavení výstupu (Readout)
  - Počet os
- Nastavení snímače
  - Typ snímače
  - Rozlišení
  - Směr počítání
  - Monitorování chyb
- Konfigurace displeje
  - Rozlišení displeje
  - Štítek
- Zobrazit barevné schéma
  - Barevný režim

### Otevření Průvodce instalací

Jak se dostat k Průvodce instalací z první spouštěcí obrazovky:

- Stiskněte tlačítko Menu
- > Otevře se Průvodce instalací

### Pohyb v Průvodce instalací

- Stiskněte směrovou klávesu Vpravo k otevření rozbalovací nabídky parametrů.
- Stiskněte směrovou klávesu Nahoru nebo Dolů k prosvětlení opce parametru.
- Stiskněte klávesu Enter pro zvolení dané možnosti.
- Stiskněte směrovou klávesu Dolů pro přechod na další parametr nebo
- Stiskněte směrovou klávesu Nahoru pro přechod na předchozí parametr
- Opakujte tyto kroky, až jsou všechny parametry nastavené

# 8.3 Nastavení instalace

A

Parametry **Nastavení instalace** se používají k přípravě parametrů kodérů, zobrazení a komunikace.

Další informace: "Nastaveni", Stránka 97

Parametry **Nastavení instalace** musí konfigurovat pouze kvalifikované osoby.

Další informace: "Kvalifikace personálu", Stránka 19

| mm                                                                            | Nastavení instalace     | Správa souborů                             |
|-------------------------------------------------------------------------------|-------------------------|--------------------------------------------|
| Abs                                                                           | Správa souborů          | Načtěte spouštěcí obrazovku nebo novou     |
| F: 0                                                                          | Nastavení snímače       | aplikaci. Načtěte nebo uložte konfigurační |
|                                                                               | Konfigurace displeje    | soudory.                                   |
|                                                                               | Nastavení výstupu (Read |                                            |
| Diagnostika<br>Zobrazit barevné schém<br>Tovární standard<br>Kompenzace chyby |                         |                                            |
|                                                                               |                         |                                            |
|                                                                               |                         |                                            |
|                                                                               |                         |                                            |

Jak se dostat do menu Nastavení instalace:

- Stiskněte tlačítko Menu
- > Použijte směrové klávesy Nahoru nebo Dolů k prosvětlení Nastavení instalace.
- Stiskněte klávesu Vpravo.
- > Zobrazí se menu Nastavení instalace

### 8.3.1 Správa souborů

### Konfigurace Parametry

Konfiguraci produktu lze zálohovat jako soubor, aby byla přístupná po resetování na tovární nastavení nebo pro instalaci na více produktech. V přístroji musí být pro tento účel uložen soubor s následujícími vlastnostmi:

- Formát souboru: DAT
- Název souboru: config.dat

#### Import Konfigurace Parametry

Jak importovat Konfigurace Parametry:

- Stiskněte tlačítko Menu
- Otevřete sekvenci
  - Nastavení instalace
  - Správa souborů
  - Konfigurace Parametry
- Zvolte Import
- Stiskněte klávesu Enter pro potvrzení volby
- Stiskněte klávesu Enter pro zahájení importu konfiguračních parametrů.
- > Výstražné okno vás informuje, že bude přepsáno aktuální nastavení parametrů
- Stiskněte tlačítko Enter pro import konfiguračních parametrů a návrat do menu Správa souborů

nebo

Stiskněte tlačítko C ke zrušení operace

#### Export Konfigurace Parametry

Jak exportovat konfigurační parametry:

- Stiskněte tlačítko Menu
- Otevřete sekvenci
  - Nastavení instalace
  - Správa souborů
  - Konfigurace Parametry
- Zvolte Export
- Stiskněte klávesu Enter pro potvrzení volby
- Stiskněte klávesu Enter pro zahájení exportu konfiguračních parametrů.
- Výstražné okno vás informuje, že aktuální nastavení parametrů bude exportováno na připojený USB-flashdisk
- Stiskněte klávesu enter pro export konfiguračních parametrů a návrat do menu Správa souborů

nebo

Stiskněte tlačítko C ke zrušení operace

### Návody k obsluze

Návod k obsluze se může nahrát do produktu a prohlížet s funkcí Nápověda. Návod k obsluze se může nahrát do produktu v různých jazycích. Produkt bude hledat Návod v Jazyk zvoleném v menu Nastavení práce (Job Setup) při nahrávání souboru z USB-flashdisku.

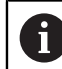

Pokud není na USB-flashdisku k dispozici návod k použití ve zvoleném **Jazyk** tak se zobrazí chyba.

### Návod k obsluze si můžete stáhnout z www.acu-ritesolutions.com.

Do produktu je potřeba nahrát soubor s následujícími vlastnostmi:

- Formát souboru: mPub
- Název souboru: DR0100\_xx.mpub<sup>1</sup>)
  <sup>1</sup>) xx: odpovídá kódu ISO 639-1 se dvěma písmeny
  - Jak nahrát Návod k obsluze:
- Zvolte požadovaný Jazyk pokud je jiný než aktuálně zvolený jazyk
  Další informace: "Jazyk", Stránka 75
- Vložte USB-flashdisk obsahující Návod k obsluze jako mPub-soubor do konektoru USB
- Stiskněte tlačítko Menu
- Otevřete sekvenci
  - Nastavení instalace
  - Správa souborů
  - Návod k obsluze
- Zvolte Nahrát
- Stiskněte klávesu Enter pro potvrzení volby
- Stiskněte tlačítko enter pro zahájení nahrání Návod k obsluze
- > Pomocné okno vás bude informovat že bude nahrán Návod k obsluze
- Stiskněte klávesu enter k nahrání Návod k obsluze nebo
- Stiskněte tlačítko C ke zrušení operace

### Obrazovka po zapnutí

Můžete definovat OEM-specifickou **Obrazovka po zapnutí**, to znamená že po zapnutí se zobrazí název společnosti nebo logo. V přístroji musí být pro tento účel uložen obrazový soubor s následujícími vlastnostmi:

- Formát souboru: 24bitová bitmapa
- Velikost obrázku: 800 x 480 px
- Název souboru: OEM\_SplashScreen.bmp

#### Import úvodní obrazovky

Postup importu úvodní obrazovky:

- Připojte USB-flashdisk, obsahující soubor OEM\_SplashScreen.bmp, k USB-portu přístroje
- Stiskněte tlačítko Menu
- Otevřete sekvenci
  - Nastavení instalace
  - Správa souborů
  - Obrazovka po zapnutí
- Zvolte Import
- Stiskněte klávesu Enter pro potvrzení volby
- Stiskněte klávesu Enter pro zahájení nahrání úvodní obrazovky.
- > Výstražné okno vás informuje, že bude nahrána úvodní obrazovka
- Stiskněte tlačítko Enter pro nahrání úvodní obrazovky a návrat do menu Správa souborů

nebo

Stiskněte tlačítko C ke zrušení operace

#### Export úvodní obrazovky

Postup exportu úvodní obrazovky:

- Stiskněte tlačítko Menu
- Otevřete sekvenci
  - Nastavení instalace
  - Správa souborů
  - Obrazovka po zapnutí
- Zvolte Export
- Stiskněte klávesu Enter pro potvrzení volby
- Stiskněte tlačítko Enter pro zahájení exportu úvodní obrazovky
- Výstražné okno vás informuje, že aktuální úvodní obrazovka bude exportována na připojený USB-flashdisk

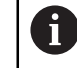

Soubor OEM\_SplashScreen.bmp na USB-flashdisku se přepíše.

Stiskněte tlačítko enter pro export úvodní obrazovky a návrat do menu Správa souborů

nebo

Stiskněte tlačítko C ke zrušení operace

### Servisní soubor

Přístroj uloží data události, která bude možné použít pro pozdější analýzu. Můžete být požádáni, abyste poskytli tato data exportováním **Servisní soubor**, pokud přístroj vyžaduje servis.

### Exportování Servisní soubor

Jak exportovat Servisní soubor:

- Stiskněte tlačítko Menu
- Otevřete v tomto pořadí:
  - Nastavení instalace
  - Správa souborů
  - Servisní soubor
- Zvolte Export
- Stiskněte klávesu Enter pro potvrzení volby
- Stiskněte tlačítko Enter pro zahájení exportu souboru
- Výstražné okno vás informuje, že aktuální soubor bude přepsán na připojeném USB-flashdisku
- Stiskněte tlačítko Enter pro export souboru a návrat do menu Správa souborů nebo
- Stiskněte tlačítko C ke zrušení operace

### Mazání dat Servisní soubor

Společnost HEIDENHAIN doporučuje ponechávat maximální možné volné místo v interní paměti vymazáním uložených dat po exportu **Servisní soubor**.

Mazání dat servisního souboru:

- Stiskněte tlačítko **Menu**
- Otevřete v tomto pořadí:
  - Nastavení instalace
  - Správa souborů
  - Servisní soubor
- Zvolte Vymazat
- Stiskněte klávesu Enter pro potvrzení volby
- Stiskněte tlačítko Enter pro zahájení mazání historie
- > Výstražné okno vás informuje, že historie bude ztracena
- Stiskněte tlačítko Enter pro vymazání dat a návrat do menu Správa souborů nebo
- Stiskněte tlačítko C ke zrušení operace

### Software produktu

Když je k dispozici aktualizace **Software produktu**, je možné ji nahrát z USBflashdisku.

Jak instalovat aktualizaci programu:

- Připojte USB-flashdisk, obsahující soubor s aktualizací pro Software produktu, k USB-portu přístroje.
- Stiskněte tlačítko Menu
- Otevřete sekvenci
  - Nastavení instalace
  - Správa souborůFile Management
  - Software produktu
- Zvolte Instalace
- Stiskněte klávesu Enter pro potvrzení volby
- Stiskněte klávesu Enter pro zahájení instalace aktualizace softwaru.
- > Výstražné okno vás informuje, že bude instalována aktualizace softwaru
- Stiskněte klávesu Enter pro instalaci aktualizace softwaru
- Přístroj se restartuje nebo
- Stiskněte tlačítko C ke zrušení operace

### 8.3.2 Nastavení snímače

Parametry nastavení kodéru slouží ke konfiguraci každého vstupu pro snímače.

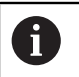

Postup seřízení je stejný pro každou osu. V následující části je popsána konfigurace jedné osy. Opakujte tento postup pro každou osu.

Jak nastavit kodér:

- Stiskněte tlačítko Menu
- Otevřete sekvenci
  - Nastavení instalace
  - Nastavení snímače
- Zvolte kodér, který má být nastaven:
  - X1
  - X2
  - X3
- > Zobrazí se parametry Nastavení snímače pro zvolenou osu
- Zvolte požadované Rozlišení:
  - 0,5 µm
  - **1,0** µm
  - 2,0 µm
  - 5,0 µm
  - **10,0** µm

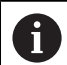

Rozlišení může být také nastaveno pohybem osy v obou směrech.

- Stiskněte klávesu Enter pro potvrzení volby
- Zvolte požadovaný typ Referenční značka:
  - Žádné: bez referenčního signálu
  - Jednotlivý: jednotlivá referenční značka
  - Position Trac: kodér s funkcí Position-Trac
  - P-Trac (ENC 250): kodér ENC 250 s funkcí Position-Trac
  - P-Trac (LB 382C): kodér LB 382C s funkcí Position-Trac
  - EverTrack: kodér s funkcí EverTrac
  - LMF: kodér LMF s referenčními značkami
- Stiskněte klávesu Enter pro potvrzení volby
- Zvolte požadovaný Směr počítání:
  - Záporný
  - Kladný

Když se směr počítání kodéru shoduje se směrem počítání operátora, zvolte **Kladný**. Když se neshodují, vyberte **Záporný**.

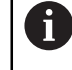

Směr počítání může být také nastaven pohybem osy v kladném směru.

- Stiskněte klávesu Enter pro potvrzení volby
- Zvolte Zap. nebo Vyp. v parametru Monitorování chyb pro povolení nebo zrušení sledování chyb

**Zap.** umožňuje DRO sledovat chyby při počítání. Typy chyb při počítání jsou chyby kontaminace (pokud signál kodéru poklesne pod nastavenou mez), a frekvenční chyba (když frekvence signálu překročí nastavenou mez).

- Stiskněte klávesu Enter pro potvrzení volby
- Stiskněte tlačítko Enter pro uložení změny parametrů Nastavení snímače a návrat do menu Nastavení instalace nebo
- Stiskněte tlačítko C ke zrušení operace

### 8.3.3 Konfigurace displeje

Parametry **Konfigurace displeje** slouží ke konfiguraci způsobu zobrazení informací o osách na displeji.

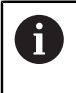

Postup seřízení je stejný pro zobrazení každé osy. V následující části je popsána konfigurace zobrazení jedné osy. Opakujte tento postup pro zobrazení každé osy.

Jak konfigurovat zobrazení osy:

- Stiskněte tlačítko Menu
- Otevřete sekvenci
  - Nastavení instalace
  - Konfigurace displeje
- Zvolte zobrazení osy, které má být nastaveno:
  - Displej 1
  - Displej 2
  - Displej 3
- > Zobrazí se parametry Konfigurace displeje pro zobrazení zvolené osy
- Zvolte požadované Rozlišení displeje

Rozlišení displeje se liší v závislosti na kodéru, připojeném k přístroji.

- Stiskněte klávesu Enter pro potvrzení volby
- Zvolte Štítek pro zobrazení osy nebo Vyp. pro vypnutí zobrazení zvolené osy:
  - Vyp. A
  - = X = B = Y = C
  - = Z = S
  - = U = T
  - = V = Q
  - W
- Stiskněte klávesu Enter pro potvrzení volby

- Zvolte Vyp. nebo Zap. pro povolení nebo zrušení Dolní index se zobrazením nuly za štítkem osy
- Stiskněte klávesu Enter pro potvrzení volby
- > Zvolte požadovaný vstup pro zobrazení osy v parametru Vstup 1:
  - X1
  - X2
  - X3
- Stiskněte klávesu Enter pro potvrzení volby
- Zvolte + nebo v parametru Spojená operace k propojení druhého vstupu s prvním:
  - +
  - -
  - Vyp.
- Stiskněte klávesu **Enter** pro potvrzení volby
- > Zvolte požadovaný vstup k propojení se Vstup 1 v parametru Vstup 2:
  - Není definováno
  - X1
  - X2
  - X3
- Stiskněte klávesu **Enter** pro potvrzení volby
- Stiskněte tlačítko Enter pro uložení změny parametrů Konfigurace displeje a návrat do menu Nastavení instalace nebo
- Stiskněte tlačítko C ke zrušení operace

### 8.3.4 Nastavení výstupu (Readout)

Parametry **Nastavení výstupu (Readout)** se používají k nastavení os a požadavků na vyvolání polohy.

Jak konfigurovat výstup:

- Stiskněte tlačítko Menu
- Otevřete sekvenci
  - Nastavení instalace
  - Nastavení výstupu (Readout)
- Zvolte Počet os:
  - **1**
  - 2
  - **3**

i

- Stiskněte klávesu Enter pro potvrzení volby
- Zvolte Zap. nebo Vyp. pro povolení nebo zrušení Obnovení pozice

**Obnovení pozice** uloží poslední polohu každé osy při vypnutí napájení, a potom znovu zobrazí tuto polohu po zapnutí napájení.

Každý pohyb během výpadku napětí je ztracený. Po každém vypnutí napájení se doporučuje znovu nastavit nulový bod obrobku s použitím procedury vyhodnocení referenčních značek.

Další informace: "Vyhodnocení referenčních značek", Stránka 52

- Stiskněte klávesu Enter pro potvrzení volby
- Stiskněte tlačítko Enter pro uložení změny parametrů Nastavení výstupu (Readout) a návrat do menu Nastavení instalace nebo
- Stiskněte tlačítko C ke zrušení operace

### 8.3.5 Diagnostika

Funkce Diagnostika poskytuje způsob, jak otestovat klávesnici a displej.

- Stiskněte tlačítko Menu
- Otevřete sekvenci
  - Nastavení instalace
  - Diagnostika

### Test klávesnice

Obrázek klávesnice informuje kdy je tlačítko stisknuto a uvolněno.

Jak testovat klávesnici:

- Stiskněte každé tlačítko k jeho otestování
- Klávesa, která funguje správně, se zobrazí zeleně na obrazovce Diagnostika po stisku na klávesnici, a po uvolnění se barva změní na šedou.
- Stiskněte tlačítko C dvakrát pro odchod z Test klávesnice

### Test displeje

**Test displeje** přepíná mezi pěti dostupnými barvami pixelů; červenou, zelenou, modrou, černou a bílou. Přepínání barev pixelů vám umožní snadněji zjistit, zda má displej problém s barvou.

Jak testovat displej:

Stiskněte tlačítko Enter pro zahájení přepínání barev pixelů.

### 8.3.6 Zobrazit barevné schéma

Parametry **Zobrazit barevné schéma** se používají k nastavení barevného schématu přístroje. Zvolte barevné schéma, které umožňuje nejlepší zobrazení ve světelných podmínkách na vašem pracovišti.

Jak zvolit barevné schéma:

- Stiskněte tlačítko Menu
- Otevřete sekvenci
  - Nastavení instalace
  - Zobrazit barevné schéma
- Zvolte Barevný režim:
  - Den: Barevné schéma je nastaveno na režim Den a nemůže být zvoleno uživatelem
  - Noc: Barevné schéma je nastaveno na režim Noc a nemůže být zvoleno uživatelem
  - Volitelné uživatelem: Barevný režim může být zvolen uživatelem v menu Nastavení práce (Job Setup)
- Stiskněte klávesu Enter pro potvrzení volby
- Stiskněte tlačítko Enter pro uložení změny parametrů Zobrazit barevné schéma a návrat do menu Nastavení instalace nebo
- Stiskněte tlačítko C ke zrušení operace

### 8.3.7 Tovární standard

Změny parametrů provedené v nabídkách **Nastavení práce (Job Setup)** a **Nastavení instalace** lze resetovat do výchozího továrního nastavení. Budou resetovány všechny parametry.

Další informace: "Nastaveni", Stránka 97

Jak obnovit tovární nastavení:

- Stiskněte tlačítko Menu
- Otevřete sekvenci
  - Nastavení instalace
  - Tovární standard
  - Reset nastavení
- Zvolte Ano
- Stiskněte klávesu Enter pro potvrzení volby
- Stiskněte klávesu Enter pro zahájení resetování na výchozí tovární nastavení
- > Zobrazí se okno s výstrahou pro potvrzení resetování
- Stiskněte klávesu Enter pro zahájení resetování na výchozí tovární nastavení
- Přístroj se restartuje.
- Stiskněte tlačítko **C** ke zrušení resetování

### 8.3.8 Kompenzace chyby

Vzdálenost po kterou se řezný nástroj pohybuje, naměřená kodérem, se může v některých případech lišit od skutečné dráhy. Tato chyba může být způsobena chybou stoupání kuličkového šroubu nebo ohnutím a naklopením os. Chyby se mohou zjistit pomocí referenčního systému měření, například měrkami.

Přístroj poskytuje možnost kompenzovat délkové chyby a každá osa může být samostatně naprogramována s příslušnou kompenzací.

Kompenzace délkové chyby (LEC) se může použít, pokud výsledky porovnání s referenčním standardem ukazují lineární odchylku v celé měřené délce. V tomto případě se může chyba kompenzovat výpočtem jediného korekčního koeficientu. Korekční koeficient se může vypočítat automaticky pomocí standardní měřicí měrky.

6

Postup seřízení je stejný pro každou osu. V následující části je popsána konfigurace jedné osy. Opakujte tento postup pro každou osu.

Jak konfigurovat LEC:

- Stiskněte tlačítko Menu
- Otevřete sekvenci
  - Nastavení instalace
  - Kompenzace chyby
- Zvolte vstup, který má být konfigurován:
  - X1
  - X2
  - **X**3
- Zvolte Lineární pro konfiguraci LEC na vstupu
- Stiskněte klávesu Enter pro potvrzení volby
- Stiskněte tlačítko Menu pro zahájení učení koeficientu LEC
- Dotkněte se nástrojem jedné hrany standardu
- Stiskněte klávesu Enter.
- Dotkněte se nástrojem protilehlé hrany standardu
- Stiskněte klávesu Enter pro potvrzení hodnoty Změřeno
- Pojíždějte kodérem až políčko Aktuální ukazuje aktuální velikost standardu plus průměr sondy.
- Políčko Vypočítaný koeficient ukazuje vypočítaný opravný koeficient založený na hodnotách Změřeno a Aktuální.
- Stiskněte klávesu Enter pro potvrzení hodnoty
- Stiskněte tlačítko enter pro uložení změny parametrů Kompenzace chyby a návrat do menu Nastavení instalace nebo
- Stiskněte tlačítko C ke zrušení operace

# 8.4 Nastavení práce (Job Setup)

Parametry **Nastavení práce (Job Setup)** se používají k seřízení specifických požadavků na obrábění pro každou práci. Tyto parametry může nastavit servisní technik, vedoucí nebo operátor.

Další informace: "Nastaveni", Stránka 97

| mm   | astavení práce (Job Seti | Jednotky                                 |
|------|--------------------------|------------------------------------------|
| Abs  | Jednotky                 | Nastavení pracovních jednotek měření pro |
| F: 0 | Osy průměru              | lineární a úhlové rozměry.               |
|      | Nastavení displeje       |                                          |
|      | Systémové informace      |                                          |
|      | Jazyk                    |                                          |
|      |                          |                                          |
|      |                          |                                          |
|      |                          |                                          |

Jak se dostat do menu Nastavení práce (Job Setup):

- Stiskněte tlačítko Menu
- Použijte směrová tlačítka Nahoru nebo Dolů k prosvětlení Nastavení práce (Job Setup).
- Stiskněte klávesu Vpravo.
- > Zobrazí se menu Nastavení práce (Job Setup)
#### 8.4.1 Jednotky

Parametry **Jednotky** se používají k nastavení vašich zobrazovaných jednotek a formátu. Měrné jednotky můžete také zvolit stisknutím tlačítka **inch/mm** v každém provozním režimu.

Jak nastavit měrné jednotky:

- Stiskněte tlačítko Menu
- Otevřete sekvenci
  - Nastavení práce (Job Setup)
  - Jednotky
- Zvolte Lineární měrné jednotky:
  - palce
  - mm
- Stiskněte klávesu Enter pro potvrzení volby
- Zvolte Úhlový měrné jednotky:
  - Desetin. stupně
  - Radiány
  - DMS: Stupně, minuty, vteřiny
- Stiskněte klávesu **Enter** pro potvrzení volby
- Stiskněte tlačítko Enter pro uložení změny parametrů Jednotky a návrat do menu Nastavení práce (Job Setup) nebo
- Stiskněte tlačítko C ke zrušení operace

#### 8.4.2 Osy průměru

Parametry **Osy průměru** slouží ke konfiguraci, které osy mohou zobrazovat průměr nebo poloměr.

Jak nastavit zobrazení poloměru nebo průměru:

- Stiskněte tlačítko Menu
- Otevřete sekvenci
  - Nastavení práce (Job Setup)
  - Osy průměru
- Zvolte požadovanou osu k nastavení
- Zvolte Zap. nebo Vyp. pro povolení nebo zrušení zobrazení poloměru nebo průměru pro zvolenou osu
- Stiskněte klávesu Enter pro potvrzení volby
- Stiskněte tlačítko Enter pro uložení změny parametrů Osy průměru a návrat do menu Nastavení práce (Job Setup) nebo
- Stiskněte tlačítko C ke zrušení operace

#### 8.4.3 Nastavení displeje

Parametry **Nastavení displeje** slouží k seřízení vzhledu displeje. Jak konfigurovat **Nastavení displeje**:

- Stiskněte tlačítko Menu
- Otevřete sekvenci
  - Nastavení práce (Job Setup)
  - Nastavení displeje
- Použijte směrová tlačítka Vlevo nebo Vpravo k nastavení Jas displeje
   Jas lze také nastavit pomocí směrových tlačítek Nahoru a Dolů v každém provozním režimu.
- Zvolte dobu v minutách, kdy bude displej v nečinnosti před aktivací Spořič displeje (min) a displej se poté vypne:
  - Vyp.
  - **10**
  - **30**
- Stiskněte klávesu Enter pro potvrzení volby
- Zvolte požadovaný Barevný režim:
  - Noc
  - Den
- Stiskněte klávesu Enter pro potvrzení volby
- Zvolte způsob zobrazení osy, která je v pohybu:
  - Vyp.: Všechny osy se zobrazují normálně
  - Dynamic Zoom: Osa v pohybu se zobrazí větší než osy, které nejsou v pohybu
  - Zvýraznit: Osa v pohybu se zobrazí černě, osy, které nejsou v pohybu, se zobrazí šedivě
- Stiskněte klávesu Enter pro potvrzení volby
- Stiskněte tlačítko enter pro uložení změny parametrů Nastavení displeje a návrat do menu Nastavení práce (Job Setup) nebo
- Stiskněte tlačítko **C** ke zrušení operace

#### 8.4.4 Systémové informace

Obrazovka Systémové informace dává informace o produktu a softwaru.

Dostupné informace:

- Název produktu
- ID produktu
- Sériové číslo
- Verze softwaru
- Verze spouštěcího zaváděče
- Verze FPGA
- ID karty
  - Jak získat Systémové informace:
- Stiskněte tlačítko Menu
- Otevřete sekvenci
  - Nastavení práce (Job Setup)
- Systémové informace
- Stiskněte tlačítko Enter.
- > Zobrazí se obrazovka Systémové informace
- Stiskněte tlačítko C k opuštění Systémové informace

#### 8.4.5 Jazyk

Parametr **Jazyk** se používá k výběru jazyka uživatelského rozhraní. Výchozí jazyk je angličtina.

Jak změnit jazyk:

- Stiskněte tlačítko Menu
- Otevřete sekvenci
  - Nastavení práce (Job Setup)
  - Jazyk
- Zvolte požadovaný jazyk
- Stiskněte klávesu Enter pro potvrzení volby
- Stiskněte tlačítko Enter pro uložení změny parametru Jazyk a návrat do menu Nastavení práce (Job Setup)

nebo

Stiskněte tlačítko C ke zrušení operace

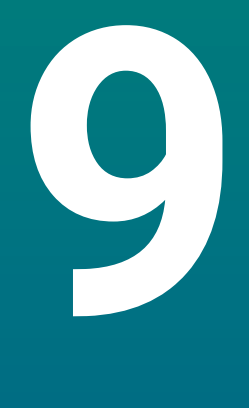

# Provoz

#### 9.1 Přehled

Tato kapitola popisuje postup jednoduché obráběcí operace.

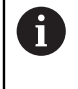

Před prováděním činností popsaných v této části,si nejdříve přečtěte kapitolu "Základní operace". Je nutné, abyste vše pochopili. **Další informace:** "Základní provoz", Stránka 47

#### Krátký popis

Přejetím referenčních značek snímači umožníte definovat absolutní polohu. Po dokončení vyhledávání referenční značky pak nastavíte nulové body, které budou použity jako základ pro všechna následná měření.

#### 9.2 Snímání pro nastavení nulového bodu

#### Snímání s nástrojem

Ke snímání a nastavení nulových bodů je použitý nástroj.

#### Snímání hrany

Nulové body lze nastavit sejmutím hrany obrobku nástrojem, vynulováním příslušné osy, a opakováním tohoto postupu u zbývajících os.

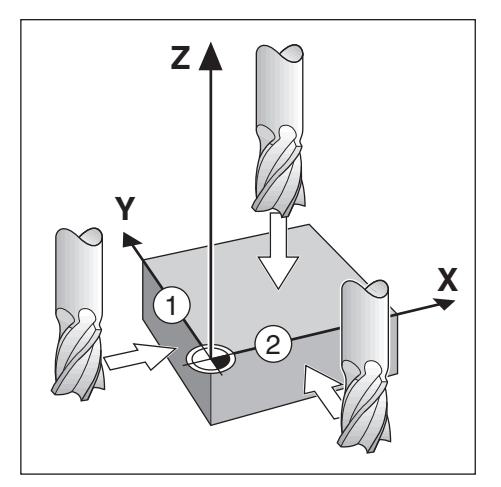

#### Kompenzace nástroje

Kompenzace nástroje může být zahrnuta posunem o rádius nástroje k obrobku a stisknutím tlačítka nuly, po vynulování na hraně.

#### Příklad: Sejměte hranu obrobku a nastavte hranu jako počátek

V tomto příkladu je uvedena válcová fréza spolu se zobrazením produktu.

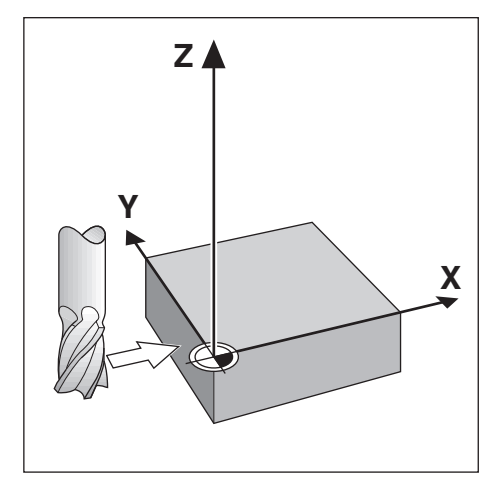

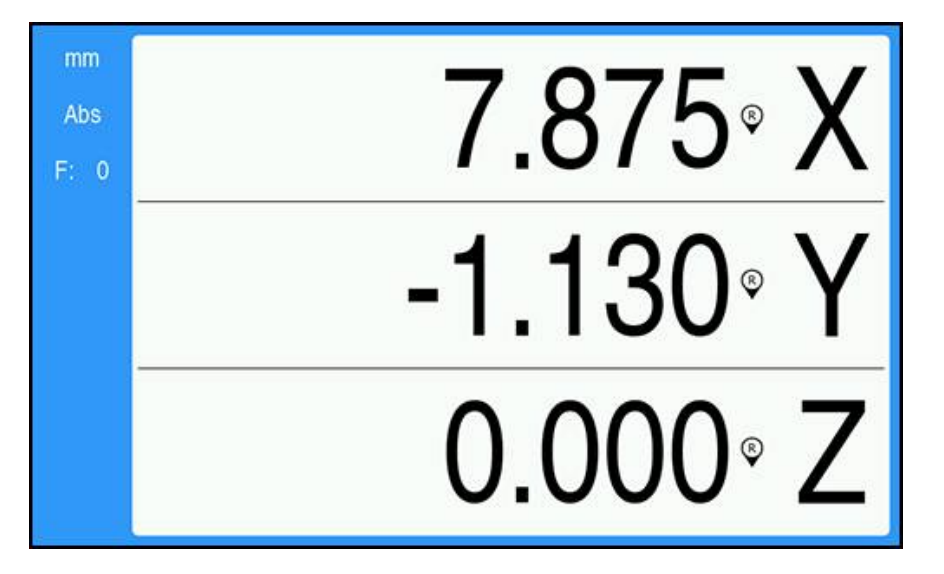

Příprava:

- Vložte nástroj který bude použitý k nastavení nulového bodu
  - Počátek osy: X = 0
  - Průměr nástroje D = 0,25"
- Pokud je to nutné, stiskněte klávesu Abs/Inc pro volbu Absolutní/Přírůstkový
- Dotkněte se hrany obrobku
- Stiskněte tlačítko Nula osy X k vynulování aktuální absolutní hodnoty během kontaktu nástroje s hranou obrobku
- Poloha této hrany nebude brát v úvahu průměr použitého nástroje.
- Odjeďte nástrojem dostatečně daleko od obrobku
- Posuňte nástroj o vzdálenost rovnou poloměru nástroje k obrobku
- Stiskněte tlačítko Nula osy X k vynulování aktuální absolutní hodnoty

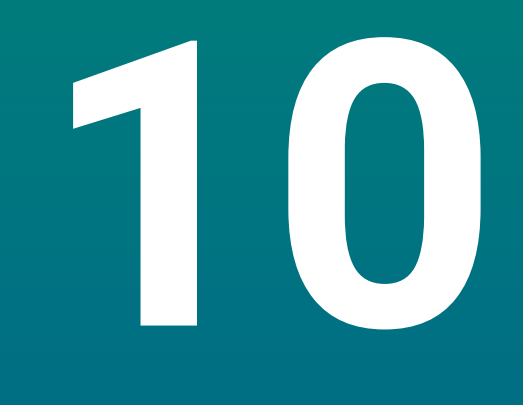

Externí provoz

## 10.1 Externí provoz

Produkt lze ovládat přes datové rozhraní USB z hostitelské aplikace. K dispozici jsou speciální příkazy: <Ctrl>B "Odeslat aktuální pozici', <Ctrl>P 'Odeslat snímek obrazovky'.

K dispozici jsou následující klávesové příkazy:

| Formát                    |                                  |  |
|---------------------------|----------------------------------|--|
| <esc>TXXXX<cr></cr></esc> | Klávesa je stisknutá             |  |
| <esc>AXXXX<cr></cr></esc> | Výstup obsahu obrazovky          |  |
| <esc>SXXXX<cr></cr></esc> | Speciální funkce                 |  |
| Sekvence příkazů          | Funkce                           |  |
| <esc>T0100<cr></cr></esc> | <b>C</b> klávesa                 |  |
| <esc>T0104<cr></cr></esc> | enter klávesa                    |  |
| <esc>T0109<cr></cr></esc> | Tlačítko osy 1                   |  |
| <esc>T0110<cr></cr></esc> | Tlačítko osy 2                   |  |
| <esc>T0111<cr></cr></esc> | Tlačítko osy 3                   |  |
| <esc>T0135<cr></cr></esc> | Levá směrová klávesa             |  |
| <esc>T0136<cr></cr></esc> | Pravá směrová klávesa            |  |
| <esc>T0137<cr></cr></esc> | Směrová klávesa nahoru           |  |
| <esc>T0138<cr></cr></esc> | Směrová klávesa dolů             |  |
| <esc>T0140<cr></cr></esc> | Menu klávesa                     |  |
| <esc>T0141<cr></cr></esc> | inch/mm klávesa                  |  |
| <esc>T0142<cr></cr></esc> | Abs/Inc klávesa                  |  |
| <esc>T0143<cr></cr></esc> | Dia/Rad klávesa                  |  |
| <esc>T0144<cr></cr></esc> | Přístup k funkci <b>Nápověda</b> |  |
| <esc>T0145<cr></cr></esc> | Povolení referenčních značek     |  |
| <esc>A0000<cr></cr></esc> | Odeslání identifikace zařízení   |  |
| <esc>A0200<cr></cr></esc> | Odeslání aktuální polohy         |  |
| <esc>S0000<cr></cr></esc> | Reset zařízení                   |  |
| <esc>S0001<cr></cr></esc> | Zamčení klávesnice               |  |
| <esc>S0002<cr></cr></esc> | Odemknutí klávesnice             |  |

# 

# Referenční tabulky

## 11.1 Velikosti vrtáků na desetiny palců

| Velikost | Palce  |
|----------|--------|
| 1,00 mm  | 0,0394 |
| 60       | 0,0400 |
| 59       | 0,0410 |
| 1,05 mm  | 0,0413 |
| 58       | 0,0420 |
| 57       | 0,0430 |
| 1,10 mm  | 0,0433 |
| 1,15 mm  | 0,0453 |
| 56       | 0,0465 |
| 3/64     | 0,0469 |
| 1,20 mm  | 0,0472 |
| 1,25 mm  | 0,0492 |
| 1,30 mm  | 0,0512 |
| 55       | 0,0520 |
| 1,35 mm  | 0,0531 |
| 54       | 0,0550 |
| 1,40 mm  | 0,0551 |
| 1,45 mm  | 0,0571 |
| 1,50 mm  | 0,0591 |
| 53       | 0,0595 |
| 1,55 mm  | 0,0610 |
| 1/16     | 0,0625 |
| 1,60 mm  | 0,0630 |
| 52       | 0,0635 |
| 1,65 mm  | 0,0650 |
| 1,70 mm  | 0,0669 |
| 51       | 0,0670 |
| 1,75 mm  | 0,0689 |
| 50       | 0,0700 |
| 1,80 mm  | 0,0728 |
| 49       | 0,0730 |
| 1,90 mm  | 0,0748 |
| 48       | 0,0760 |
| 1,95 mm  | 0,0768 |
| 5/64     | 0,0781 |
| 47       | 0,0785 |
| 2,00 mm  | 0,0787 |

| Velikost | Palce  |
|----------|--------|
| 2,05 mm  | 0,0807 |
| 46       | 0,0810 |
| 45       | 0,0820 |
| 2,40 mm  | 0,0827 |
| 2,15 mm  | 0,0846 |
| 44       | 0,0860 |
| 2,20 mm  | 0,0866 |
| 2,25 mm  | 0,0886 |
| 43       | 0,0890 |
| 2,30 mm  | 0,0906 |
| 2,35 mm  | 0,0925 |
| 42       | 0,0935 |
| 3/32     | 0,0938 |
| 2,40 mm  | 0,0945 |
| 41       | 0,0960 |
| 2,45 mm  | 0,0965 |
| 40       | 0,0980 |
| 2,50 mm  | 0,0984 |
| 39       | 0,0995 |
| 38       | 0,1015 |
| 2,60 mm  | 0,1024 |
| 37       | 0,1040 |
| 2,70 mm  | 0,1063 |
| 36       | 0,1065 |
| 2,75 mm  | 0,1083 |
| 7/64     | 0,1094 |
| 35       | 0,1100 |
| 2,80 mm  | 0,1102 |
| 34       | 0,1110 |
| 33       | 0,1130 |
| 2,90 mm  | 0,1142 |
| 32       | 0,1160 |
| 3,00 mm  | 0,1181 |
| 31       | 0,1200 |
| 3,10 mm  | 0,1220 |
| 1/8      | 0,1250 |
| 3,20 mm  | 0,1260 |
| 3,25 mm  | 0,1280 |
| 30       | 0,1285 |

| Velikost | Palce  |
|----------|--------|
| 3,30 mm  | 0,1299 |
| 3,40 mm  | 0,1339 |
| 29       | 0,1360 |
| 3,50 mm  | 0,1378 |
| 28       | 0,1405 |
| 9/64     | 0,1406 |
| 3,60 mm  | 0,1417 |
| 27       | 0,1440 |
| 3,70 mm  | 0,1457 |
| 26       | 0,1470 |
| 3,75 mm  | 0,1476 |
| 25       | 0,1495 |
| 3,80 mm  | 0,1495 |
| 24       | 0,1520 |
| 3,90 mm  | 0,1535 |
| 23       | 0,1540 |
| 5/32     | 0,1562 |
| 22       | 0,1570 |
| 4,00 mm  | 0,1575 |
| 21       | 0,1590 |
| 20       | 0,1610 |
| 4,10 mm  | 0,1614 |
| 4,20 mm  | 0,1654 |
| 19       | 0,1660 |
| 4,25 mm  | 0,1673 |
| 4,30 mm  | 0,1693 |
| 18       | 0,1695 |
| 44/64    | 0,1719 |
| 17       | 0,1730 |
| 4,40 mm  | 0,1732 |
| 16       | 0,1770 |
| 4,50 mm  | 0,1772 |
| 15       | 0,1800 |
| 4,60 mm  | 0,1811 |
| 14       | 0,1820 |
| 13       | 0,1850 |
| 4,70 mm  | 0,1850 |
| 4,75 mm  | 0,1870 |
| 3/16     | 0.1875 |

| Velikost | Palce  |
|----------|--------|
| 4,80 mm  | 0,1890 |
| 12       | 0,1890 |
| 11       | 0,1910 |
| 4,90 mm  | 0,1929 |
| 10       | 0,1935 |
| 9        | 0,1960 |
| 5,00 mm  | 0,1969 |
| 8        | 0,1990 |
| 5,10 mm  | 0,2008 |
| 7        | 0,2010 |
| 13/64    | 0,2031 |
| 6        | 0,2040 |
| 5,20 mm  | 0,2047 |
| 5        | 0,2055 |
| 5,25 mm  | 0,2067 |
| 5,30 mm  | 0,2087 |
| 4        | 0,2090 |
| 5,40 mm  | 0,2126 |
| 3        | 0,2130 |
| 5,50 mm  | 0,2165 |
| 7/32     | 0,2188 |
| 5,60 mm  | 0,2205 |
| 2        | 0,2211 |
| 5,70 mm  | 0,2244 |
| 5,75 mm  | 0,2264 |
| 1        | 0,2280 |
| 5,80 mm  | 0,2283 |
| 5,90 mm  | 0,2323 |
| A        | 0,2340 |
| 15/64    | 0,2344 |
| 6,00 mm  | 0,2362 |
| В        | 0,2380 |
| 6,10 mm  | 0,2402 |
| С        | 0,2420 |
| 6,20 mm  | 0,2441 |
| D        | 0,2460 |
| 6,25 mm  | 0,2461 |
| 6,30 mm  | 0,2480 |
| E        | 0,2500 |

| Velikost | Palce  |
|----------|--------|
| 1/4      | 0,2500 |
| 6,40 mm  | 0,2520 |
| 6,50 mm  | 0,2559 |
| F        | 0,2570 |
| 6,60 mm  | 0,2598 |
| G        | 0,2610 |
| 6,70 mm  | 0,2638 |
| 17/64    | 0,2656 |
| 6,75 mm  | 0,2657 |
| Н        | 0,2660 |
| 6,80 mm  | 0,2677 |
| 6,90 mm  | 0,2717 |
| I        | 0,2720 |
| 7,00 mm  | 0,2756 |
| J        | 0,2770 |
| 7,10 mm  | 0,2795 |
| К        | 0,2810 |
| 9/32     | 0,2812 |
| 7,20 mm  | 0,2835 |
| 7,25 mm  | 0,2854 |
| 7,30 mm  | 0,2874 |
| L        | 0,2900 |
| 7,40 mm  | 0,2913 |
| M        | 0,2950 |
| 7,50 mm  | 0,2953 |
| 19/64    | 0,2969 |
| 7,60 mm  | 0,2992 |
| N        | 0,3020 |
| 7,70 mm  | 0,3031 |
| 7,75 mm  | 0,3051 |
| 7,80 mm  | 0,3071 |
| 7,90 mm  | 0,3110 |
| 5/16     | 0,3125 |
| 8,00 mm  | 0,3150 |
| 0        | 0,3160 |
| 8,10 mm  | 0,3189 |
| 8,20 mm  | 0,3228 |
| P        | 0,3230 |
| 8,25 mm  | 0,3248 |

| Velikost | Palce  |
|----------|--------|
| 8,30 mm  | 0,3268 |
| 21/64    | 0,3281 |
| 8,40 mm  | 0,3307 |
| Q        | 0,3320 |
| 8,50 mm  | 0,3346 |
| 8,60 mm  | 0,3386 |
| R        | 0,3390 |
| 8,70 mm  | 0,3425 |
| 11/32    | 0,3438 |
| 8,75 mm  | 0,3445 |
| 8,80 mm  | 0,3465 |
| S        | 0,3480 |
| 8,90 mm  | 0,3504 |
| 9,00 mm  | 0,3546 |
| Т        | 0,3580 |
| 9,10 mm  | 0,3583 |
| 23/64    | 0,3594 |
| 9,20 mm  | 0,3622 |
| 9,25 mm  | 0,3642 |
| 9,30 mm  | 0,3661 |
| U        | 0,3680 |
| 9,40 mm  | 0,3740 |
| 9,50 mm  | 0,3740 |
| 3/8      | 0,3750 |
| V        | 0,3770 |
| 9,60 mm  | 0,3780 |
| 9,70 mm  | 0,3819 |
| 9,75 mm  | 0,3839 |
| 9,80 mm  | 0,3858 |
| W        | 0,3860 |
| 9,90 mm  | 0,3898 |
| 25/64    | 0,3906 |
| 10,00 mm | 0,3937 |
| X        | 0,3970 |
| Υ        | 0,4040 |
| 13/32    | 0,4062 |
| Z        | 0,4130 |
| 10,50 mm | 0,4134 |
| 27/64    | 0.4219 |

| Velikost | Palce  |
|----------|--------|
| 11,00 mm | 0,4331 |
| 7/16     | 0,4375 |
| 11,50 mm | 0,4528 |
| 29/64    | 0,4531 |
| 15/32    | 0,4688 |
| 12,00 mm | 0,4724 |
| 31/64    | 0,4844 |
| 12,50 mm | 0,4921 |
| 1/2      | 0,5000 |
| 13,00 mm | 0,5118 |
| 33/64    | 0,5156 |
| 17/32    | 0,5312 |
| 13,50 mm | 0,5315 |
| 35/64    | 0,5469 |
| 14,00 mm | 0,5512 |
| 9/16     | 0,5625 |
| 14,50 mm | 0,5709 |
| 37/64    | 0,5781 |
| 15,00 mm | 0,5906 |
| 19/32    | 0,5938 |
| 39/64    | 0,6094 |
| 15,50 mm | 0,6102 |
| 5/8      | 0,6250 |
| 16,00 mm | 0,6299 |
| 41/64    | 0,6406 |
| 16,50 mm | 0,6496 |
| 21/32    | 0,6562 |
| 17,00 mm | 0,6693 |
| 43/64    | 0,6719 |
| 11/16    | 0,6875 |
| 17,50 mm | 0,6890 |
| 45/64    | 0,7031 |
| 18,00 mm | 0,7087 |
| 23/32    | 0,7188 |
| 18,50 mm | 0,7283 |
| 47/64    | 0,7344 |
| 19,00 mm | 0,7480 |
| 3/4      | 0,7500 |
| 49/64    | 0.7656 |

| Velikost | Palce  |
|----------|--------|
| 19,50 mm | 0,7677 |
| 25/32    | 0,7812 |
| 20,00 mm | 0,7874 |
| 51/64    | 0,7969 |
| 20,50 mm | 0,8071 |
| 13/16    | 0,8125 |
| 21,00 mm | 0,8268 |
| 27/32    | 0,8438 |
| 21,50 mm | 0,8465 |
| 55/64    | 0,8594 |
| 22,00 mm | 0,8661 |
| 7/8      | 0,8750 |
| 22,50 mm | 0,8858 |
| 57/64    | 0,8906 |
| 23,00 mm | 0,9055 |
| 29/32    | 0,9062 |
| 59/64    | 0,9219 |
| 23,50 mm | 0,9252 |
| 15/16    | 0,9375 |
| 24,00 mm | 0,9449 |
| 61/64    | 0,9531 |
| 24,50 mm | 0,9646 |
| 31/32    | 0,9688 |
| 25,00 mm | 0,9843 |
| 63/64    | 0,9844 |
| 1        | 1,0000 |

## 11.2 Velikosti vrtáků pro palcové závitníky

| Závitník | Vrták |  |
|----------|-------|--|
| 2-56     | 50    |  |
| 2-64     | 50    |  |
| 4-40     | 43    |  |
| 4-48     | 42    |  |
| 6-32     | 36    |  |
| 6-40     | 33    |  |
| 8-32     | 29    |  |
| 8-36     | 29    |  |
| 10-24    | 26    |  |
| 10-32    | 21    |  |
| 1/4-20   | 7     |  |
| 1/4-28   | 3     |  |
| 5/16-18  | F     |  |
| 5/16-24  |       |  |
| 3/8-16   | 5/16  |  |
| 3/8-24   | Q     |  |
| 1/2-13   | 27/64 |  |
| 1/2-20   | 29/64 |  |
| 5/8-11   | 17/32 |  |
| 5/8-18   | 37/64 |  |
| 3/4-10   | 21/32 |  |
| 3/4-16   | 11/16 |  |
| 1-8      | 7/8   |  |
| 1-12     | 59/64 |  |

## 11.3 Velikosti vrtáků pro metrické závitníky

| Metrický<br>závitník | Vrták (mm) | ~Vrták<br>(palce) |
|----------------------|------------|-------------------|
| M1,5                 | 1,25       | -                 |
| M2                   | 1,60       | 52                |
| M3                   | 2,50       | 40                |
| M4                   | 3,30       | 30                |
| M5                   | 4,20       | 19                |
| M6                   | 5,00       | 9                 |
| M8                   | 6,70       | 17/64             |
| M10                  | 8,50       | Q                 |
| M12                  | 10,20      | Y                 |
| M16                  | 14,00      | 35/64             |
| M20                  | 17,50      | 11/16             |
| M24                  | 21,00      | 53/64             |

## 11.4 Doporučená řezná rychlost v palcových jednotkách

#### HSS

| Materiál                                 | BHN     | ft/min  |
|------------------------------------------|---------|---------|
| litina                                   |         |         |
| měkká                                    | 120-220 | 100-80  |
| střední                                  | 190-220 | 80-60   |
| pevná                                    | 220-260 | 60-30   |
|                                          |         |         |
| ocel válcovaná za<br>studena a za tepla* | 100-275 | 110-65  |
| měkká slitina                            | 125-225 | 100-90  |
| tvrdá slitina                            | 225-425 | 100-20  |
| litá ocel                                | 125-300 | 95-60   |
| <br>hliník                               |         | 800-500 |
| mosaz                                    |         | 500-300 |
| bronz                                    |         | 140-80  |
| hořčík                                   |         | -       |

\*většinou nízký a střední uhlík

#### Tvrdokov

| Materiál                                 | BHN     | ft/min    |
|------------------------------------------|---------|-----------|
| litina                                   |         |           |
| měkká                                    | 120-220 | 400-360   |
| střední                                  | 190-220 | 380-240   |
| pevná                                    | 220-260 | 240-120   |
|                                          |         |           |
| ocel válcovaná za<br>studena a za tepla* | 100-275 | 440-260   |
| měkká slitina                            | 125-225 | 400-360   |
| tvrdá slitina                            | 225-425 | 400-80    |
| litá ocel                                | 125-300 | 380-240   |
|                                          |         |           |
| hliník                                   |         | 1800-1000 |
| mosaz                                    |         | 1000-600  |
| bronz                                    |         | 275-180   |
| hořčík                                   |         | 3000-500  |

\*většinou nízký a střední uhlík

## 11.5 Doporučená řezná rychlost v metrických jednotkách

#### HSS

| <br>Motoriál                             | DUN     | m/min   |  |
|------------------------------------------|---------|---------|--|
| Material                                 | DUIN    | m/mm    |  |
| litina                                   |         |         |  |
| měkká                                    | 120-220 | 30-25   |  |
| střední                                  | 190-220 | 25-20   |  |
| pevná                                    | 220-260 | 20-10   |  |
|                                          |         |         |  |
| ocel válcovaná za<br>studena a za tepla* | 100-275 | 35-20   |  |
| měkká slitina                            | 125-225 | 30-28   |  |
| tvrdá slitina                            | 225-425 | 30-6    |  |
| litá ocel                                | 125-300 | 29-18   |  |
| hliník                                   |         | 240-150 |  |
| mosaz                                    |         | 150-90  |  |
| bronz                                    |         | 40-25   |  |
| hořčík                                   |         | -       |  |

\*většinou nízký a střední uhlík

#### Tvrdokov

| Materiál                                 | BHN     | m/min   |  |
|------------------------------------------|---------|---------|--|
| litina                                   |         |         |  |
| měkká                                    | 120-220 | 120-110 |  |
| střední                                  | 190-220 | 115-70  |  |
| pevná                                    | 220-260 | 70-40   |  |
|                                          |         |         |  |
| ocel válcovaná za<br>studena a za tepla* | 100-275 | 135-80  |  |
| měkká slitina                            | 125-225 | 120-110 |  |
| tvrdá slitina                            | 225-425 | 120-25  |  |
| litá ocel                                | 125-300 | 115-70  |  |
|                                          |         |         |  |
| hliník                                   |         | 545-300 |  |
| mosaz                                    |         | 300-180 |  |
| bronz                                    |         | 80-55   |  |
| hořčík                                   |         | 910-150 |  |

\*většinou nízký a střední uhlík

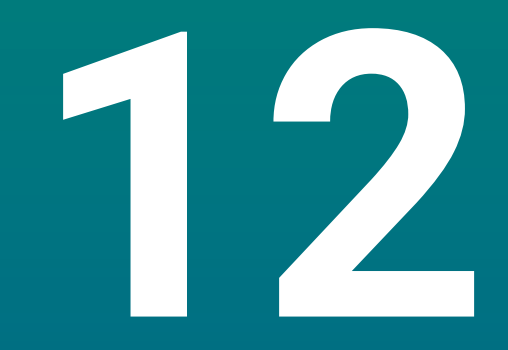

Nastaveni

#### 12.1 Přehled

Tato kapitola popisuje možnosti nastavení a příslušné parametry přístroje. Základní možnosti nastavení a parametry pro uvedení do provozu jsou popsány v příslušné kapitole:

Další informace: "Uvedení do provozu", Stránka 57

| Funkce                      | Popis                                   |
|-----------------------------|-----------------------------------------|
| Nastavení práce (Job Setup) | Nastavení jednotlivých vlastností prací |
| Nastavení instalace         | Nastavení vlastností instalace          |

#### Aktivace

Stiskněte tlačítko Menu

#### 12.2 Tovární standard

Pokud je potřeba individuální nastavení, změněná v průběhu uvádění do provozu, resetovat na výchozí nastavení, můžete v této kapitole najít výchozí hodnoty pro každý parametr.

Pokud se mají resetovat všechna nastavení, můžete přístroj resetovat na výchozí nastavení.

Další informace: "Tovární standard", Stránka 70

#### 12.3 Nastavení práce (Job Setup)

#### 12.3.1 Jednotky

Nastavení **Jednotky** se používá k nastavení pracovních jednotek měření pro lineární a úhlové rozměry.

| Parametr | Vysvětlení                           |
|----------|--------------------------------------|
| Lineární | Jednotky měření pro lineární rozměry |
|          | palce nebo mm                        |
|          | Výchozí nastavení: mm:               |
| Úhlový   | Jednotky měření pro úhly             |
|          | Desetin. stupně, Radiány, DMS        |
|          | Výchozí nastavení: DMS               |

#### 12.3.2 Osy průměru

Nastavení**Osy průměru** slouží ke konfiguraci, které zobrazované polohy se mohou zobrazit jako průměry.

| Parametr | Vysvětlení              |
|----------|-------------------------|
| X, Y, Z  | Vyp. nebo Zap.          |
|          | Výchozí nastavení: Vyp. |

#### 12.3.3 Nastavení displeje

Nastavení displeje se používají pro seřízení vzhledu displeje

| Parametr              | Vysvětlení                                                                                                    |
|-----------------------|----------------------------------------------------------------------------------------------------|
| Jas                   | Nastavení jasnosti displeje<br>Rozsah nastavení: <b>10 % 100 %</b><br>Výchozí nastavení: <b>90 %</b>                                                                                                    |
| Spořič displeje (min) | Nastavení jak dlouho může displej zůstat nečinný, v<br>minutách, než se zapne šetřič obrazovky<br>Nastavení: <b>Vyp., 10, 30</b><br>Výchozí nastavení: <b>30</b>                                                                                                    |
| Barevný režim         | Nastavení barevného režimu pro různé světelné<br>podmínky prostředí<br>Nastavení: <b>Noc</b> nebo <b>Den</b><br>Výchozí nastavení: <b>Den</b>                                                                                                    |
| Zobrazení os          | <ul> <li>Zvolit způsob zobrazení osy, která je v pohybu.</li> <li>Vyp.</li> <li>Dynamic Zoom: Právě se pohybující osa je na displeji zvětšená</li> <li>Zvýraznit: Právě se pohybující osa je na displeji zvýrazněná. Všechny ostatní osy jsou šedivé.</li> <li>Výchozí nastavení: Vyp.</li> </ul> |

#### 12.3.4 Jazyk

Nastavení Jazyk se používá k výběru jazyka uživatelského rozhraní.

| Parametr | Vysvětlení                                    |
|----------|-----------------------------------------------|
| Jazyk    | <ul> <li>Nastavení: několik jazyků</li> </ul> |
|          | Výchozí nastavení: English                    |

## 12.4 Nastavení instalace

#### 12.4.1 Správa souborů

Možnost **Správa souborů** se používá k importu, exportu a instalaci souborů do přístroje.

| Parametr              | Vysvětlení                                                          |
|-----------------------|---------------------------------------------------------------------|
| Konfigurace Parametry | Import nebo export souboru <b>Konfigurace</b><br><b>Parametry</b> . |
|                       | Volby: Import nebo Export                                           |
| Návod k obsluze       | Instalace souboru Návod k obsluze                                   |
|                       | Opce: Zátěž                                                         |
| Obrazovka po zapnutí  | Import nebo export souboru <b>Obrazovka po</b><br><b>zapnutí</b> .  |
|                       | Možnosti: Import nebo Export                                        |
| Servisní soubor       | Mazání nebo export <b>Servisní soubor</b>                           |
|                       | Možnosti: Vymazat nebo Export                                       |
| Software produktu     | Instalace souboru Software produktu                                 |
|                       | Opce: Instalace                                                     |

#### 12.4.2 Nastavení snímače

Nastavení kodéru slouží ke konfiguraci parametrů každého snímače.

| Parametr          | Vysvětlení                                                                                                    |
|-------------------|----------------------------------------------------------------------------------------------------|
| Typ snímače       | Nastavení: Lineární                                                                                                    |
|                   | Výchozí nastavení: Lineární                                                                                                  |
| Rozlišení         | Nastavení: 0.5, 1.0, 2.0, 5.0, 10.0                                                                                          |
|                   | Výchozí nastavení: 5,0                                                                                                    |
| Referenční značka | <ul> <li>Nastavení: Žádné, Jednotlivý, Position Trac, P-<br/>Trac (ENC 250), P-Trac (LB 382C), EverTrack,<br/>LMF</li> </ul> |
|                   | Výchozí nastavení: Position Trac                                                                                             |
| Směr počítání     | Nastavení: Záporný nebo Kladný                                                                                               |
|                   | Výchozí nastavení: Kladný                                                                                                    |
| Monitorování chyb | Vyp. nebo Zap.                                                                                                    |
|                   | Výchozí nastavení: Zap.                                                                                                    |

#### 12.4.3 Konfigurace displeje

Nastavení displeje slouží ke konfiguraci rozlišení, popisků a vstupů zobrazovaných na displeji.

| Parametr           | Vysvětlení                                                                                                    |
|--------------------|----------------------------------------------------------------------------------------------------|
| Rozlišení displeje | Rozlišení se mění v závislosti na kodéru, připojeném<br>k přístroji                                                                                                   |
| Štítek             | <ul> <li>Nastavení: Vyp., X, Y, Z, U, V, W, A, B, C, S, T, Q</li> <li>Výchozí nastavení:</li> <li>Displej 1: X</li> <li>Displej 2: Y</li> <li>Displej 3: Z</li> </ul> |
| Dolní index        | <ul> <li>Nastavení: Vyp. nebo Zap.</li> <li>Výchozí nastavení: Vyp.</li> </ul>                                                                                        |
| Vstup 1            | <ul> <li>Nastavení: X1, X2, X3</li> <li>Výchozí nastavení:</li> <li>Displej 1: X1</li> <li>Displej 2: X2</li> <li>Displej 3: X3</li> </ul>                            |
| Spojená operace    | <ul> <li>Nastavení: +, -, Vyp.</li> <li>Výchozí nastavení: Vyp.</li> </ul>                                                                                            |
| Vstup 2            | <ul> <li>Nastavení: Není definováno, X1, X2, X3</li> <li>Výchozí nastavení: Není definováno</li> </ul>                                                                |

#### 12.4.4 Nastavení výstupu (Readout)

Nastavení výstupu (Readout) se používá ke konfiguraci Aplikace, Počet os, a Obnovení pozice.

| Parametr        | Vysvětlení                |
|-----------------|---------------------------|
| Počet os        | Nastavení: 1, 2, 3        |
|                 | Výchozí nastavení: 3      |
| Obnovení pozice | Nastavení: Vyp. nebo Zap. |
|                 | Výchozí nastavení: Vyp.   |

#### 12.4.5 Diagnostika

Diagnostika se používá pro testování klávesnice a displeje. **Další informace:** "Diagnostika", Stránka 69

#### 12.4.6 Zobrazit barevné schéma

Nastavení **Zobrazit barevné schéma** slouží k volbě **Barevný režim** displeje a nastavení, zda uživatelé mohou volit **Barevný režim**.

| Parametr      | Vysvětlení                                |  |  |
|---------------|-------------------------------------------|--|--|
| Barevný režim | Nastavení: Den, Noc, Volitelné uživatelem |  |  |
|               | Výchozí nastavení: Volitelné uživatelem   |  |  |

#### 12.4.7 Tovární standard

Možnost Tovární standard slouží k resetování parametrů Nastavení práce (Job Setup) a Nastavení instalace do výchozího stavu.

| Parametr        | Vysvětlení             |  |  |
|-----------------|------------------------|--|--|
| Reset nastavení | Nastavení: Ne nebo Ano |  |  |
|                 | Výchozí nastavení: Ne  |  |  |

#### 12.4.8 Kompenzace chyby

**Kompenzace chyby** umožňuje konfigurovat Lineární kompenzaci chyby pro každý kodér.

| Parametr   | Vysvětlení                               | Vysvětlení |  |  |
|------------|------------------------------------------|------------|--|--|
| X1, X2, X3 | Nastavení: <b>Vyp.</b> , <b>Lineární</b> |            |  |  |
|            | Výchozí nastavení: <b>Vyp.</b>           |            |  |  |

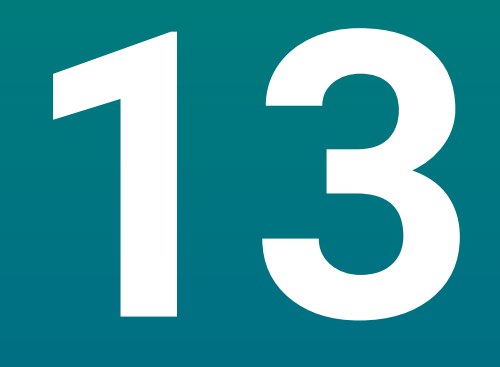

## Servis a údržba

#### 13.1 Přehled

Tato kapitola popisuje obecnou údržbu přístroje:

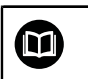

Tato kapitola obsahuje popis údržby pouze pro tento přístroj. **Další informace:** Dokumentace výrobce příslušných periferních zařízení

## 13.2 Čistění

#### UPOZORNĚNÍ

Čistění s ostrými předměty nebo agresivními čistícími prostředky

Nesprávné čistění může způsobit poškození výrobku.

- Nikdy nepoužívejte brusné čisticí prostředky ani agresivní či silné čističe nebo ředidla
- Nepoužívejte ostré předměty k odstranění trvalého znečistění
- K čistění vnějších povrchů používejte pouze vlhký hadřík a mírný čisticí prostředek
- K čistění obrazovky používejte hadřík, který nepouští vlákna a běžný čistící prostředek na sklo

#### 13.3 Plán údržby

Přístroj je téměř bez údržby.

#### UPOZORNĚNÍ

#### Provoz vadných přístrojů

Provozování vadného produktu může vést k vážné následné škodě.

- Přístroj nepoužívejte ani neopravujte, pokud je poškozen
- Vadný přístroj okamžitě vyměňte nebo se obraťte na autorizovaný servis

Následující kroky musí provádět pouze odborník na elektriku. **Další informace:** "Kvalifikace personálu", Stránka 19

#### Požadavky na personál

| Krok údržby |                                                                                              | Interval | Nápravná činnost                                                                                           |  |  |
|-------------|----------------------------------------------------------------------------------------------|----------|----------------------------------------------------------------------------------------------------|--|--|
| •           | Zkontrolujte, zda jsou<br>všechny štítky a symboly<br>na přístroji čitelné                   | Ročně    | <ul> <li>Obraťte se na autorizovaný<br/>servis</li> </ul>                                                  |  |  |
| •           | Zkontrolujte, zda jsou<br>elektrické přípojky<br>nepoškozené a<br>zkontrolujte jejich funkci | Ročně    | <ul> <li>Vyměňte poškozené kabely. V<br/>případě potřeby se obraťte na<br/>autorizovaný servis.</li> </ul> |  |  |
|             | Zkontrolujte izolaci a<br>slabá místa napájecích<br>šňůr                                     | Ročně    | <ul> <li>Vyměňte napájecí šňůry podle<br/>specifikace</li> </ul>                                           |  |  |

#### 13.4 Obnovení provozu

Pokud je provoz obnoven, například když je produkt přeinstalován po opravě nebo když je přemístěn, tak platí stejné požadavky na personál jako pro montáž a instalaci produktu.

Další informace: "Montáž", Stránka 27

Další informace: "Instalace", Stránka 33

Během připojování periferních zařízení (např. kodérů), musí provozovatel zajistit bezpečné obnovení provozu a přiřadit úkol autorizovaným a přiměřeně kvalifikovaným pracovníkům.

Další informace: "Povinnosti provozovatele", Stránka 20

#### 13.5 Resetování na výchozí nastavení

V případě potřeby můžete resetovat nastavení přístroje na výchozí tovární hodnoty. "Tovární standard"

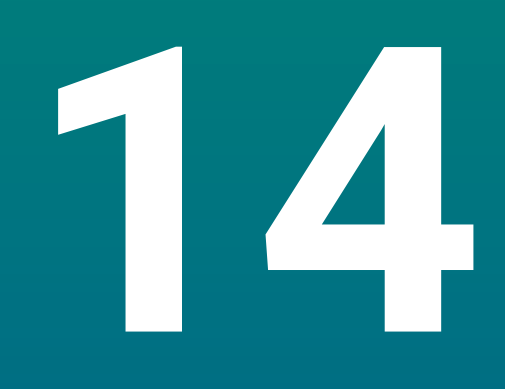

Co mám dělat, když ...

### 14.1 Přehled

Tato kapitola popisuje příčiny poruch či selhání výrobku a odpovídající nápravné činnosti.

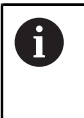

Před prováděním činností popsaných v této části, si nejdříve přečtěte kapitolu "Základní operace". Je nutné, abyste vše pochopili. **Další informace:** "Základní provoz", Stránka 47

## 14.2 Chybná funkce

Pokud nastane porucha nebo závada, které nejsou v níže uvedené tabulce "Jak odstranit poruchu", tak hledejte v dokumentaci výrobce stroje nebo se obraťte na autorizované servisní středisko.

## 14.3 Odstraňování závad

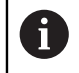

Následující kroky k odstranění závad musí provádět pouze personál, uvedený v tabulce.

Další informace: "Kvalifikace personálu", Stránka 19

| Porucha                                                              | Příčina poruchy                                                | Náprava                                                                                             | Pracovníci                |
|----------------------------------------------------------------------|----------------------------------------------------------------|----------------------------------------------------------------------------------------------------|---------------------------|
| Po zapnutí nesvítí stavová<br>LED-kontrolka.                         | Není napájecí napětí                                           | <ul> <li>Zkontrolujte napájecí šňůru</li> </ul>                                                     | Odborník na<br>elektriku  |
|                                                                      | Výrobek nefunguje<br>správně                                   | <ul> <li>Obraťte se na autorizovaný<br/>servis</li> </ul>                                           | Kvalifikované<br>osoby    |
| Indikace polohy nepočítá<br>polohy osy, i když se kodér<br>pohybuje. | Nesprávné připojení<br>snímače                                 | <ul> <li>Opravte připojení</li> <li>Obraťte se na autorizovaný<br/>servis výrobce kodéru</li> </ul> | Kvalifikované<br>osoby    |
| Indikace polohy počítá<br>špatně polohu osy.                         | Nesprávné<br>nastavení snímače                                 | <ul> <li>Zkontrolujte nastavení<br/>snímače Stránka 100</li> </ul>                                  | Kvalifikovaný<br>personál |
| Připojený USB-flashdisk<br>není detekován.                           | Vadné připojení                                                | <ul> <li>Zkontrolujte správnou polohu<br/>USB-flashdisku v portu</li> </ul>                         | Kvalifikovaný<br>personál |
|                                                                      | Typ nebo<br>formátování USB-<br>flashdisku není<br>podporované | <ul> <li>Použijte jiný USB-flashdisk</li> </ul>                                                     | Kvalifikovaný<br>personál |
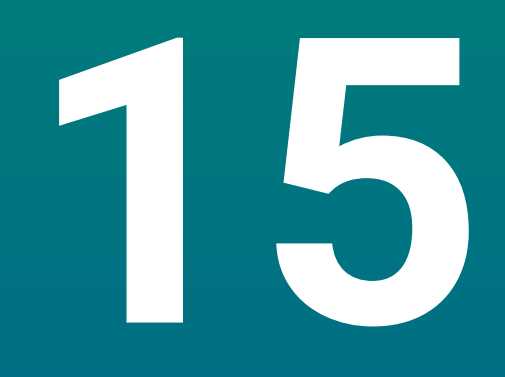

Odstranění a likvidace

## 15.1 Přehled

Tato kapitola obsahuje informace, potřebné pro odstranění a likvidaci produktu. Tato informace obsahuje požadavky, které musí být splněny kvůli zákonům na ochranu životního prostředí.

## 15.2 Odstranění

i

Odstranění výrobku musí provést pouze kvalifikovaný personál. **Další informace:** "Kvalifikace personálu", Stránka 19

V závislosti na připojených periferiích, možná bude muset odstranění provést elektrikář.

Kromě toho musí být přijata stejná bezpečnostní opatření, která platí pro montáž a instalaci příslušných komponentů.

#### Odstranění výrobku

Při odstraňování produktu provádějte instalační a montážní kroky v opačném pořadí.

Další informace: "Instalace", Stránka 33 Další informace: "Montáž", Stránka 27

## 15.3 Likvidace

## UPOZORNĚNÍ

#### Nesprávná likvidace přístroje!

Nesprávná likvidace přístroje může způsobit škody na životním prostředí.

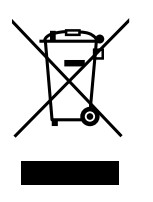

- Elektrický odpad a elektronické součásti nevyhazujte do domácího odpadu.
- Zabudovanou záložní baterii zlikvidujte odděleně od přístroje
- Přístroj a zálohovací baterii předejte v souladu se směrnicemi pro likvidaci do recyklování odpadu.
- Prosím, obraťte se na autorizovaný servis HEIDENAIN, budete-li mít jakékoli otázky ohledně likvidace přístroje.

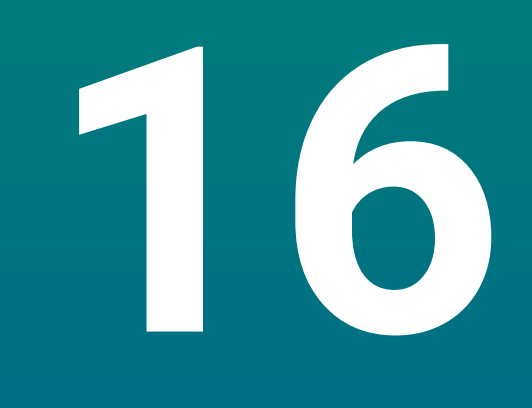

Specifikace

# 16.1 Specifikace výrobku

| Produkt                               |                                                                                                    |
|---------------------------------------|----------------------------------------------------------------------------------------------------|
| Pouzdro                               | Hliníkový odlitek                                                                                                    |
| Rozměry<br>tělesa                     | 285 mm x 160 mm x 46 mm                                                                                                    |
| Systém uchycení, spojovací<br>rozměry | VESA MIS-D, 100<br>100 mm x 100 mm                                                                                         |
| Displej                               |                                                                                                    |
| Vizuální zobrazovací jednot-<br>ka    | <ul> <li>LCD širokoúhlý (15: 9)<br/>barevný displej 17,8 cm (7")</li> <li>800 x 480 pixelů</li> </ul>                      |
| Uživatelské rozhraní                  | Uživatelské grafické rozhraní (GUI) s klávesnicí                                                                           |
| Elektrické údaje                      |                                                                                                    |
| Napájení                              | <ul> <li>AC 100 V 240 V (±10 %)</li> <li>50 Hz 60 Hz (±5 %)</li> <li>Příkon max. 30 W</li> </ul>                           |
| Záložní baterie                       | Lithiová baterie typu CR2032; 3,0 V                                                                                        |
| Kategorie přepětí                     | II                                                                                                    |
| Počet vstupů kodéru                   | 1, 2 nebo 3                                                                                                    |
| Rozhraní kodéru                       | TTL: Max. proud 300 mA<br>max. vstupní frekvence 500 kHz                                                                   |
| Datové rozhraní                       | USB 2.0Hi-Speed (typ C), max. proud 500 mA                                                                                 |
| Podmínky okolního prostřed            | í                                                                                                    |
| Provozní<br>teplota                   | 0 °C 45 °C                                                                                                    |
| Skladovací<br>teplota                 | -20 °C 70 °C                                                                                                    |
| Relativní vlhkost<br>vzduchu          | 10 % 80 % r.v., bez kondenzace                                                                                             |
| Nadmořská výška                       | ≤ 2000 m                                                                                                    |
| Všeobecné informace                   |                                                                                                    |
| Směrnice                              | <ul> <li>Směrnice EMC 2014/30/EU</li> <li>Směrnice o nízkém napětí 2014/35/EU</li> <li>Směrnice RoHS 2011/65/EU</li> </ul> |
| Stupeň znečištění                     | 2                                                                                                    |
| Ochrana EN 60529                      | <ul><li>Přední panel a postranní panely: IP 54</li><li>Zadní panel: IP 40</li></ul>                                        |

Hmotnost

- 1,5 kg
- S jednoduchým stojanem: 1,6 kg
- S naklopitelným držákem: 1,9 kg

#### Rozměry produktu a spojení 16.2

Všechny rozměry v nákresech jsou v mm.

0

89.6

0

54.

 $\odot$ 

<u>1</u>9

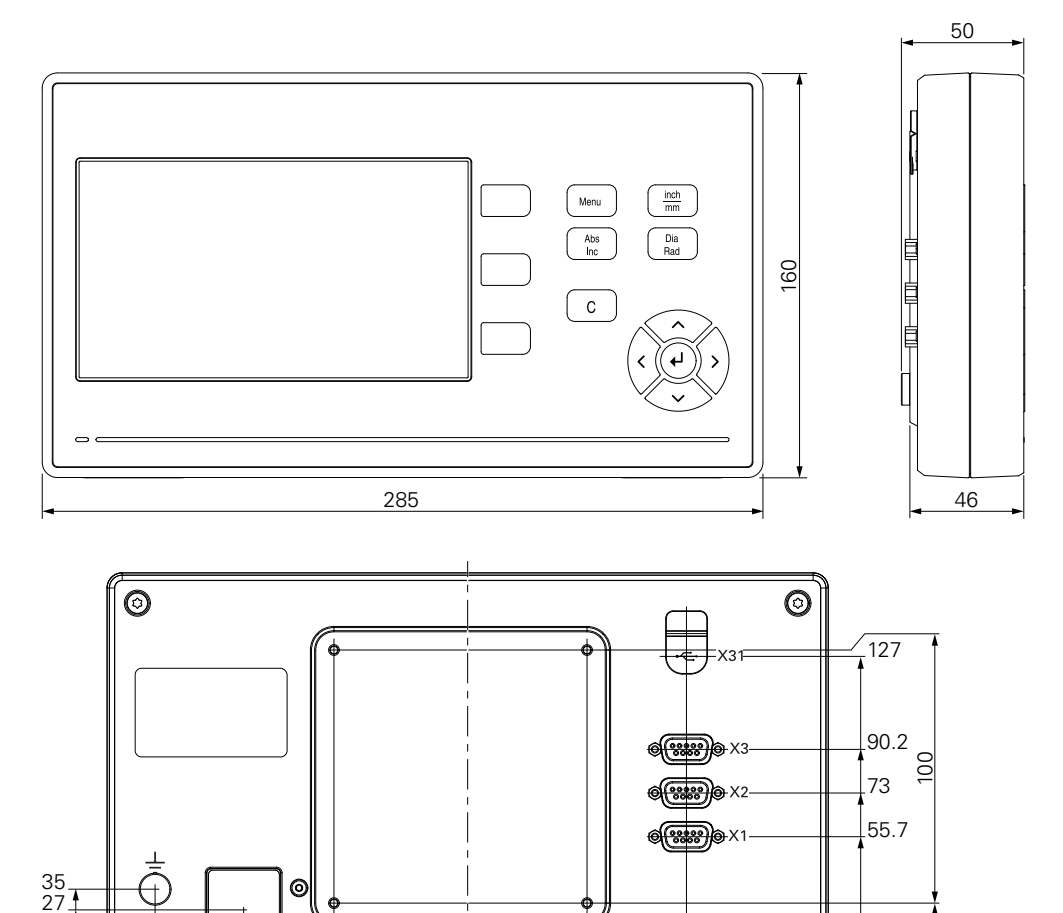

0

100

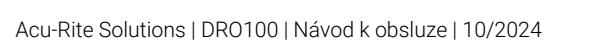

29.5

0

228.9 1

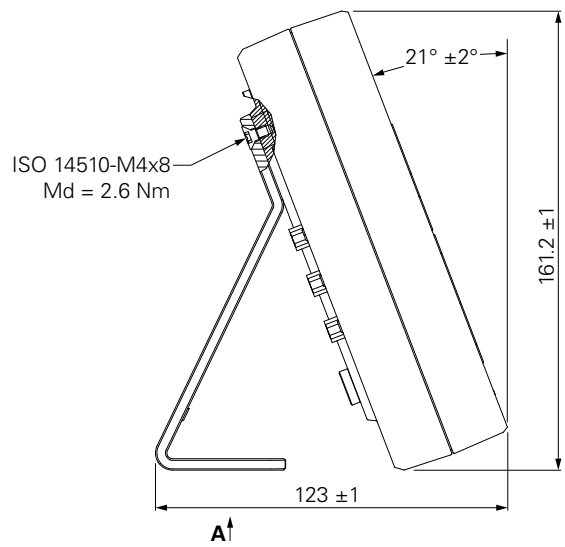

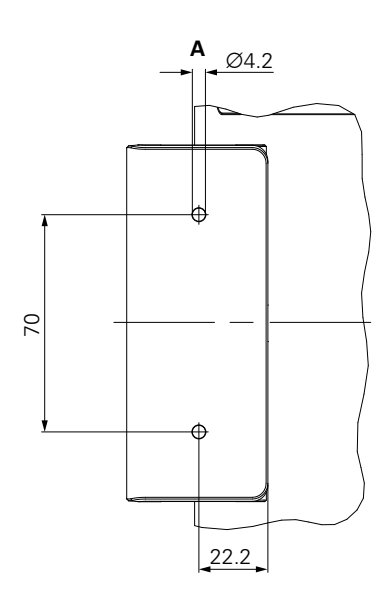

### Rozměry produktu s jednoduchým stojanem

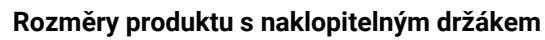

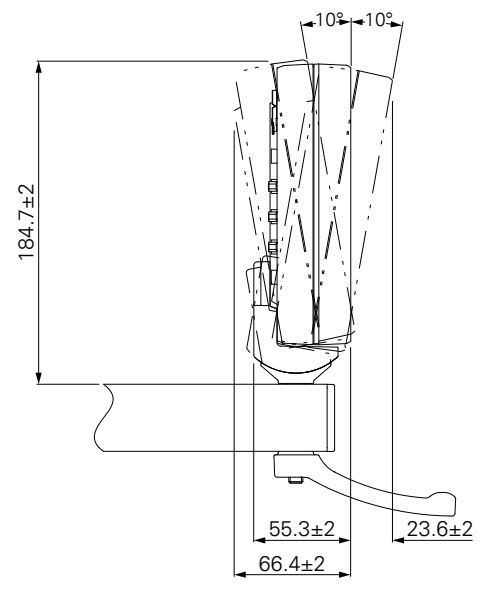

### **HEIDENHAIN CORPORATION**

333 East State Parkway **Schaumburg, IL 60173-5337 USA** <sup>™</sup> +1 (847) 490-1191 <sup>™</sup> +1 (847) 490-3931 E-Mail: info@heidenhain.com www.heidenhain.com